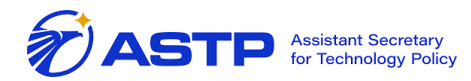

The Office of the National Coordinator for Health Information Technology

0

0 0

0.0

a

O

6

 00

0 0

O

000

0 0

0 0 0

0 0

20

OO

O

00

0

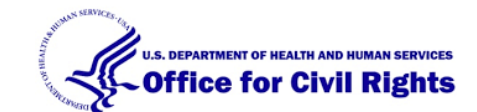

# Security Risk Assessment Tool v3.5

ØO

# User Guide

#### DISCLAIMER

The Security Risk Assessment Tool at HealthIT.gov is provided for informational purposes only. Use of this tool is neither required by nor guarantees compliance with federal, state or local laws. Please note that the information presented may not be applicable or appropriate for all health care providers and professionals. The Security Risk Assessment Tool is not intended to be an exhaustive or definitive source on safeguarding health information from privacy and security risks. For more information about the HIPAA Privacy and Security Rules, please visit the HHS Office for Civil Rights (OCR) Health Information Privacy website at: www.hhs.gov/ocr/privacy/hipaa/understanding/index.html

NOTE: The NIST Standards provided in this tool are for informational purposes only as they may reflect current best practices in information technology and are not required for compliance with the HIPAA Security Rule's requirements for risk assessment and risk management. This tool is not intended to serve as legal advice or as recommendations based on a provider or professional's specific circumstances. We encourage providers, and professionals to seek expert advice when evaluating the use of this tool. Updated: August 18, 2023

### Contents

| WHAT'S NEW IN VERSION 3.5                |   |
|------------------------------------------|---|
| BACKGROUND                               | 4 |
| SRA Tool Overview                        | 4 |
| What to expect with the SRA Tool         |   |
| End User Hardware Requirements           | 6 |
| Download Instructions                    | 7 |
| USING THE TOOL                           |   |
| Starting a New Assessment                | 8 |
| Continuing an Assessment                 |   |
| Saving Assessment Progress               |   |
| Add Practice Information                 |   |
| Add/Edit Asset Information               |   |
| Upload Asset Template (Bulk Operations)  |   |
| Add/Edit Vendor Information              |   |
| Upload Vendor Template (Bulk Operations) |   |
| Link Additional Documentation            |   |
| Glossary Terms                           |   |
| Completing an Assessment                 |   |
| Threat & Vulnerability Rating            |   |
| Section Complete Summary                 |   |
| Security Risk                            |   |
| Assessment Summary                       |   |
| Risk Report                              |   |
| Detailed Report                          |   |
| Flagged Report                           |   |
| Remediation Report                       |   |
| Saving & Exporting                       |   |
| Version Information                      |   |
| SRA Tool Application Version             |   |
| SRA Tool Content Version                 |   |
| Content Version Out-of-Date warning      |   |
| SRA TOOL EXCEL WORKBOOK                  |   |
| FREQUENTLY ASKED QUESTIONS (FAQS)        |   |

# What's new in version 3.5

The Security Risk Assessment (SRA) Tool version 3.5 includes enhancements and improvements based on current cybersecurity guidance and user feedback from previous versions.

New features and updates in SRA Tool Version 3.5 include:

- New guidance and instructions within the SRA Tool
- Report covers added to PDF downloads
- National Institute of Standards and Technology (NIST) Cybersecurity Framework (CSF) 2.0 references (replacing NIST CSF 1.1)
- Healthcare and Public Health (HPH) Cybersecurity Performance Goal (CPG) references
- New content on mitigating organizational threats and vulnerabilities as well as cybersecurity supply chain risks
- Content fixes and improvements

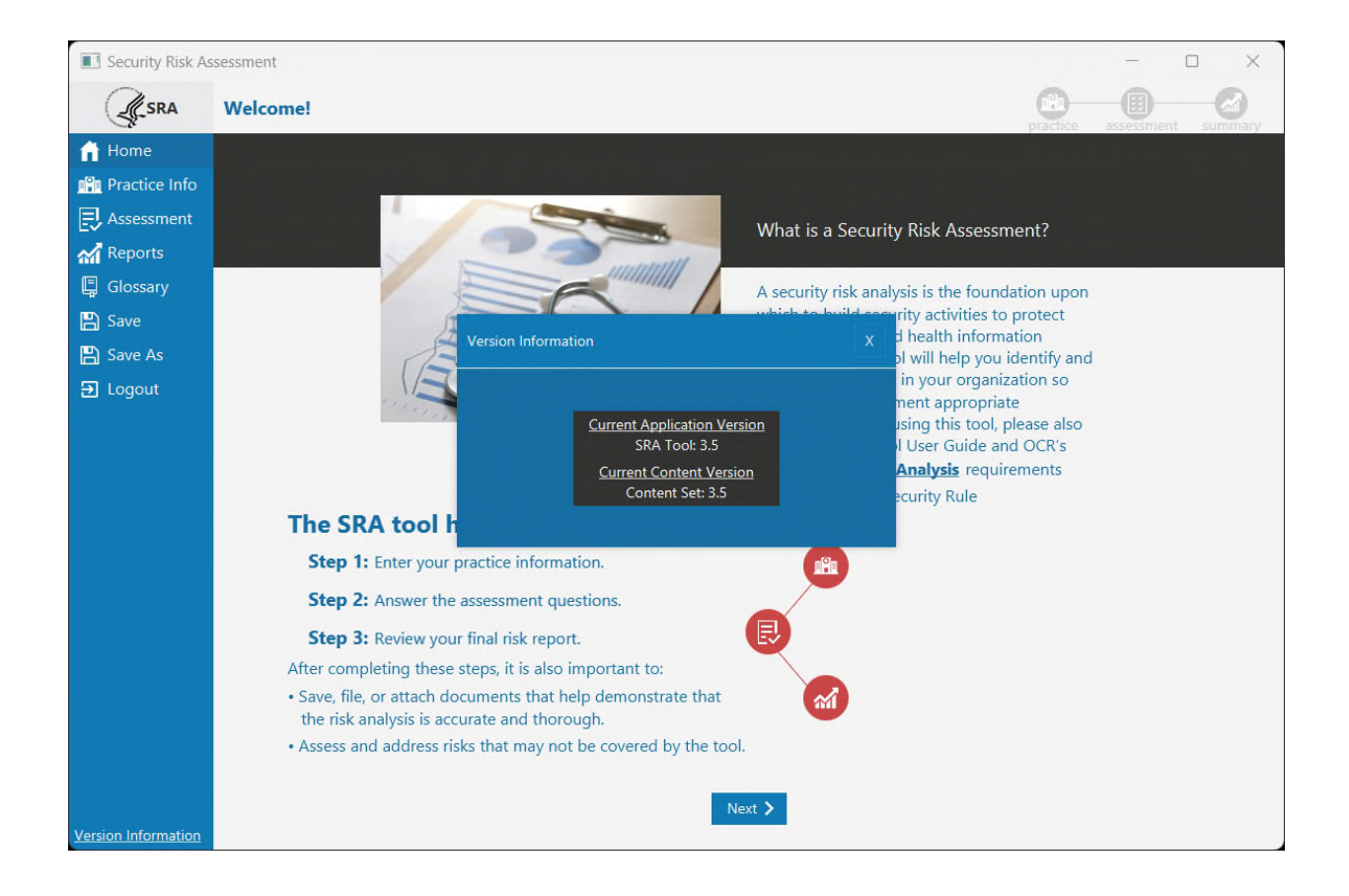

# Background

The Security Risk Assessment Tool (SRA Tool) is designed to help covered entities and business associates that handle patient data identify and assess risks and vulnerabilities to the confidentiality, integrity, and availability of protected health information (PHI) in their environment. The HIPAA Security Rule requires health care providers, health plans and business associates to conduct risk analyses and implement technical, physical, and administrative safeguards to protect Electronic Protected Health Information (ePHI). The Assistant Secretary for Technology Policy and Office of the National Coordinator for Health Information Technology (ASTP/ONC) worked together with the Department of Health and Human Services Office for Civil Rights (OCR), which enforces the HIPAA Privacy, Security, and Breach Notification Rules (HIPAA Rules), to develop this tool to assist providers and business associates with meeting their responsibility to protect ePHI.

The target audience of this tool is medium and small providers; thus, use of this tool may not be appropriate for larger organizations. Through use of the SRA Tool, organizations can assess and document the information security risks to ePHI in their organizations.

We hope you find this tool helpful as you work towards improving the privacy protections and security of your organization and its compliance with the HIPAA Security Rule's risk analysis requirement. Please remember that this is only a tool to assist an organization with its review and documentation of its risk assessment, and therefore it is only as useful as the work that goes into performing and recording the risk assessment process.

Once you have assessed your security risks using the tool, you may need to take appropriate steps to remediate any areas found wanting. Use of this tool does not mean that your organization is compliant with the HIPAA Security Rule or other Federal, State, or local laws and regulations. It does, however, assist organizations with the HIPAA Security Rule requirement to conduct periodic security risk assessments.

### **SRA Tool Overview**

# Note: The SRA Tool runs on your computer. It does not transmit information to the Department of Health and Human Services, The Office of the National Coordinator for Health IT, or The Office for Civil Rights.

The SRA tool is available for download on ASTP/ONC's website at HealthIT.gov and is a Windows-based application that can be installed locally on the user's computer. With a wizard-based workflow and section summary reporting, users receive feedback and progress indicators as they work through the security risk assessment for their organization. It supports multiple user accounts and collaborative file sharing. In addition, it allows organizations to track assets, current encryption levels for assets, business associates, and associated satisfactory assurances or risks pertaining to those businesses. All user-entered data is saved locally in a secure format (only accessible for decryption by the SRA Tool application).

The SRA Tool installer file is available for download from the ASTP/ONC's HealthIT.gov website. It is available at no cost and can be used with Windows 7/8/10/11 operating systems. The SRA Tool installs to the Program Files directory and thus Administrator privileges are required to install.

#### What to expect with the SRA Tool

The SRA Tool guides covered entities and business associates (regulated entities) through a series of questions based on the standards and implementation specifications identified in the HIPAA Security Rule and covers basic security practices, security failures, risk management, and personnel issues. There are currently seven sections of content covering these areas:

- Section 1: Security Risk Assessment (SRA) Basics (security management process)
- Section 2: Security Policies, Procedures, & Documentation (defining policies & procedures)

- Section 3: Security & Your Workforce (defining/managing access to systems and workforce training)
- Section 4: Security & Your Data (technical security procedures)
- Section 5: Security & Your Practice (physical security procedures)
- Section 6: Security & Your Vendors (business associate agreements and vendor access to PHI)
- Section 7: Contingency Planning (backups and data recovery plans)

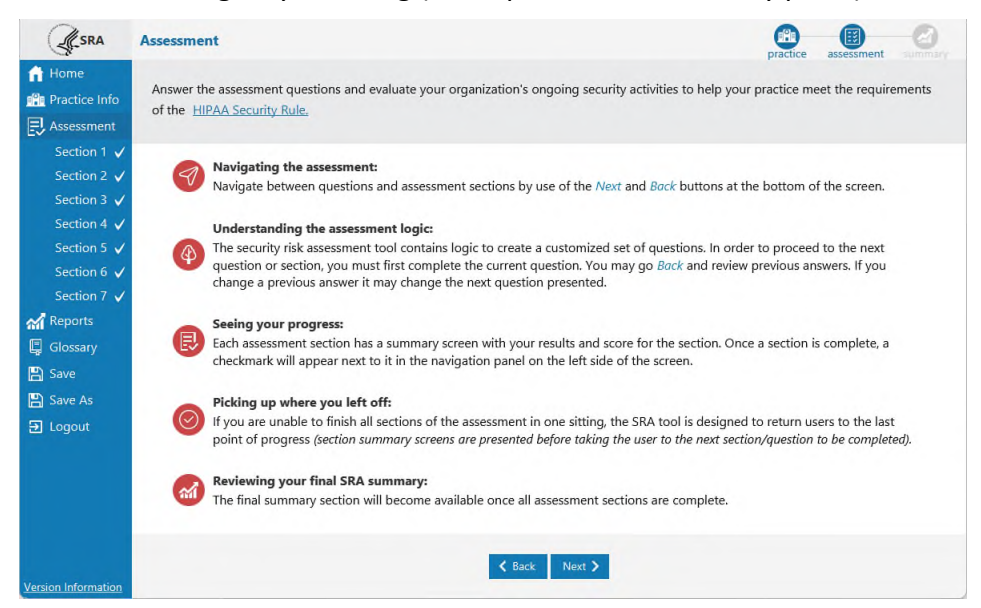

The sources of information used to support SRA Tool questionnaire development include:

- HIPAA Security Rule
- National Institute of Standards and Technology (NIST) Special Publication 800-66
- NIST Special Publication 800-53
- NIST Special Publication 800-53A
- Health Information Technology for Economic and Clinical Health (HITECH) Act
- NIST Cybersecurity Framework 2.0
- Health Industry Cybersecurity Practices (HICP) Technical Volume 1
- Healthcare and Public Health (HPH) Cybersecurity Performance Goals (CPGs)

The SRA Tool takes you through each section by presenting a question about your organization's activities. Your answers will show you if you should take corrective action for that item or continue with your current security activities. If corrective action is suggested, the tool provides guidance on the related HIPAA Rule requirement or security reference and suggestions on how to improve.

Following each assessment section, the tool prompts you to select applicable vulnerabilities and rate associated threats in terms of likelihood and impact to determine your risk level. The tool also provides section summaries with your results for each subset of questions.

The SRA Tool provides resources to help users:

- Understand the context of the question
- Consider the potential impacts to ePHI in your environment
- Identify relevant security references (e.g., the HIPAA Security Rule)

You can document your answers and comments directly into the SRA Tool in the "Details" section on individual questions or the "Additional Information" in the section summary. In addition, a "Remediation Plan" section allows users to document plans to mitigate identified risks. The tool serves as your local repository for information. Organizations can also link supporting documentation of activities taken during the risk assessment process, for example, activities demonstrating how technical vulnerabilities are identified.

The HIPAA Security Rule's risk analysis requires an accurate and thorough assessment of the potential risks and vulnerabilities to all of an organization's ePHI, including ePHI on all forms of electronic media. The questions presented by the SRA Tool are designed to help organizations identify risks to ePHI common to small and medium-sized regulated entities.

Risks that are known to a regulated entity, but not identified by the SRA Tool should nonetheless be identified, assessed, and documented to ensure the risk assessment is accurate and thorough for your organization. Additionally, if responses to questions in the tool represent risks in the aggregate, organizations should ensure that tool responses include sufficient detail or that supplemental documentation is maintained supporting aggregate risk determinations. Further, as a point-in-time questionnaire-based tool, risks specific to certain technologies or of specific technical vulnerabilities may not be identified by the tool. Regulated entities should account for such risks with supplemental documentation, as necessary.

If, after completing all of the questions in the SRA Tool, threats and vulnerabilities are known but are unaccounted for in the SRA Tool (i.e., a particular threat or vulnerability was not listed in the tool or the questions were not relevant to a risk area specific and known to the organization), the organization must either: 1) document the unaccounted threats and vulnerabilities and assess the risks posed to ePHI in the most appropriate place within the SRA Tool, or 2) document the unaccounted threats and vulnerabilities and assess the risks posed to ePHI as part of a separate document to supplement the SRA Tool. Such documentation can be linked to an assessment using the tool's "Add a Document" feature.

Completing a risk assessment requires a time investment and the tool lets you save your progress to be completed later. In addition, you can pause to view your current results at any time during the risk assessment process. The results are available in a color-coded graphic view and printable format.

Need Help? Please leave any questions, comments, or feedback about the SRA Tool using our Health IT Feedback Form. This includes any trouble in using the tool or problems/bugs with the application itself. Also, please feel free to leave any suggestions on how we could improve the tool in the future. \*Persons using assistive technology may not be able to fully access information in this file. For assistance, contact ASTP/ONC at <u>PrivacyAndSecurity@hhs.gov</u>.

#### **End User Hardware Requirements**

- Windows 7/8/10/11
- 2 GHz Pentium processor or better
- 2 GB RAM or more
- System type: 64-bit Operating System
- 1024 x 768 screen resolution or better

#### **Download Instructions**

- 1. Download the installer file from the HealthIT.gov website
  - a. <u>https://www.healthit.gov/topic/privacy-security-and-hipaa/security-risk-assessment</u>
  - b. Once downloaded, run the executable to begin installation to your computer. To do this you may need administrative privileges or help from someone with Admin rights from your organization.

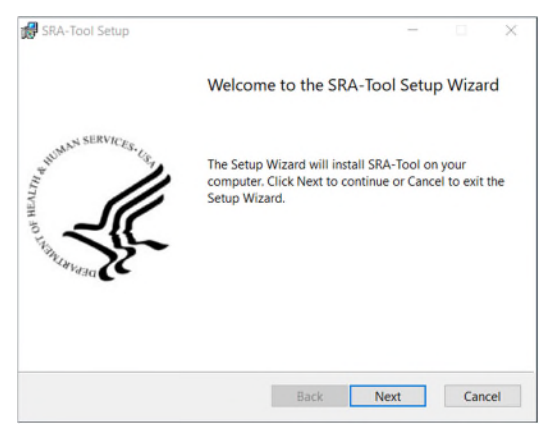

2. Click **Next**. You will see a status indicator of the installation progress while the tool is installed on your machine.

| Windows Installer    |        |
|----------------------|--------|
| Preparing to install |        |
|                      | Cancel |

3. When installation is complete, click **Finish** in the installation setup wizard.

| 💕 SRA-Tool Setup    | м. — — X                                                                                                    |  |  |  |  |  |  |  |
|---------------------|----------------------------------------------------------------------------------------------------|--|--|--|--|--|--|--|
|                     | Completed the SRA-Tool Setup Wizard                                                                                                    |  |  |  |  |  |  |  |
| HUMAN SERVICES. LE  | Click the Finish button to exit the Setup Wizard.                                                                                                    |  |  |  |  |  |  |  |
| TUTYON OF THE STORE | Thank you for installing the Security Risk Assessment.<br>Tool. To run the tool simply check the box below, or if<br>you would prefer to run at a later time you can<br>navigate to your machine's desktop to find a shortcut<br>to open the application. |  |  |  |  |  |  |  |
|                     | Launch the SRA-Tool                                                                                                    |  |  |  |  |  |  |  |
|                     | Back Finish Cancel                                                                                                    |  |  |  |  |  |  |  |

4. Then locate and double-click the SRA Tool icon on your desktop to begin using the tool.

**Note**: The SRA Tool v3.5 is installed to the Program Files directory which requires administrative privileges. If you are having difficulty installing the tool, you may need to check with your administrator.

## Using The Tool

#### **Starting a New Assessment**

To start a new assessment, the SRA Tool must be downloaded and installed on a compatible Microsoft Windows operating system. The first steps to starting a new assessment are entering a username of your choosing, creating a file name for your SRA, and selecting a location to save your SRA file.

1. Click START NEW SRA.

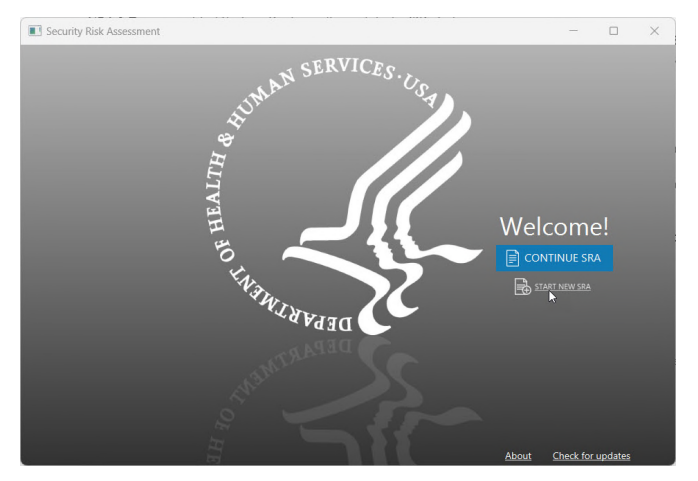

2. Enter a username. This can be a first name, first and last, initials, or anything else to distinguish the current user from other users who may contribute to the risk assessment. Click **Continue**.

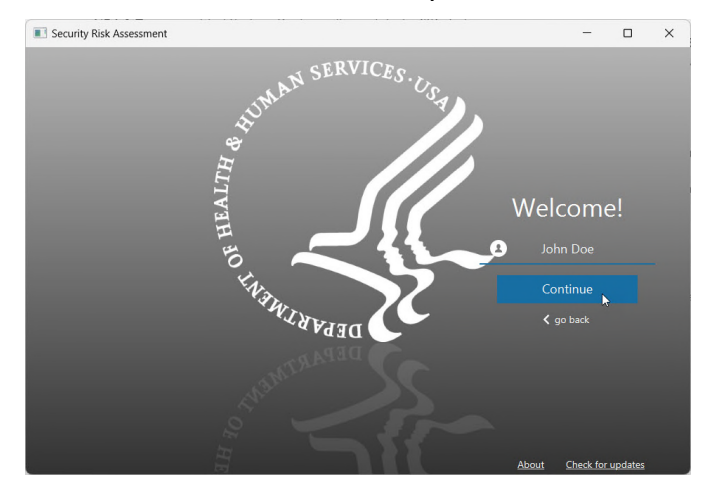

3. Select **Click here to choose a location for your SRA file.** This launches a system file browser.

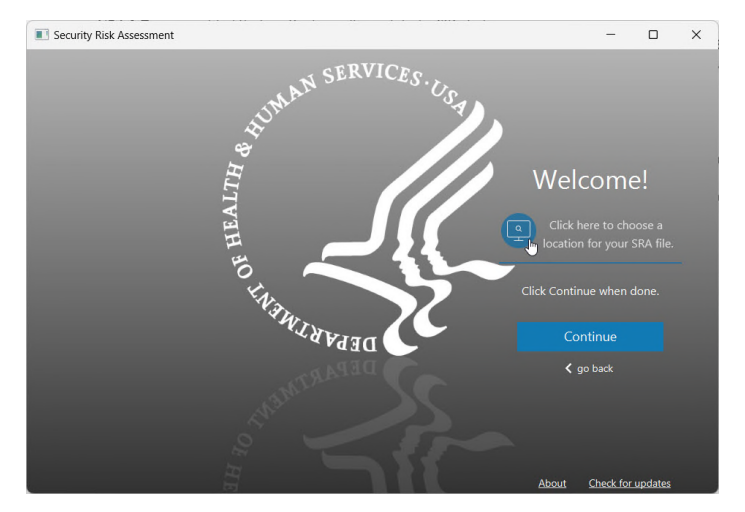

4. Select a location and file name for the SRA file. It is recommended to use a file name containing "SRA" and the current date so the file can be found more easily via search in the future, "SRA\_9-3-2022.sra" for example. When done, click **Save**. Remember to note or write down the location on the local network or drive where the file was saved for ease of accessing the file later.

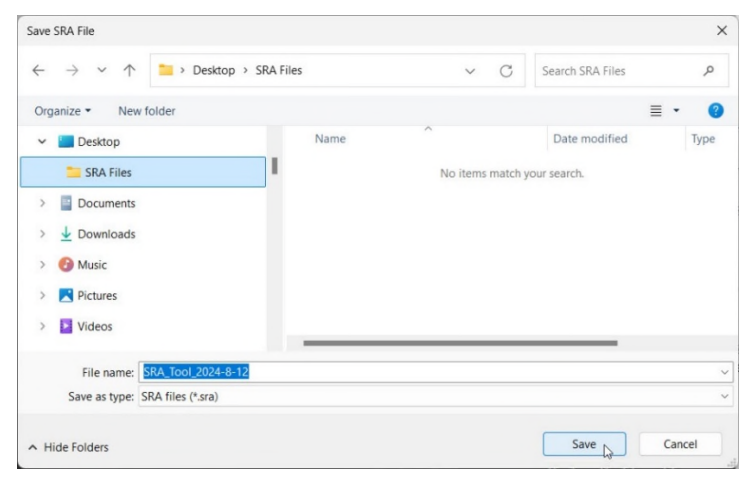

5. Click **Continue** to begin the assessment.

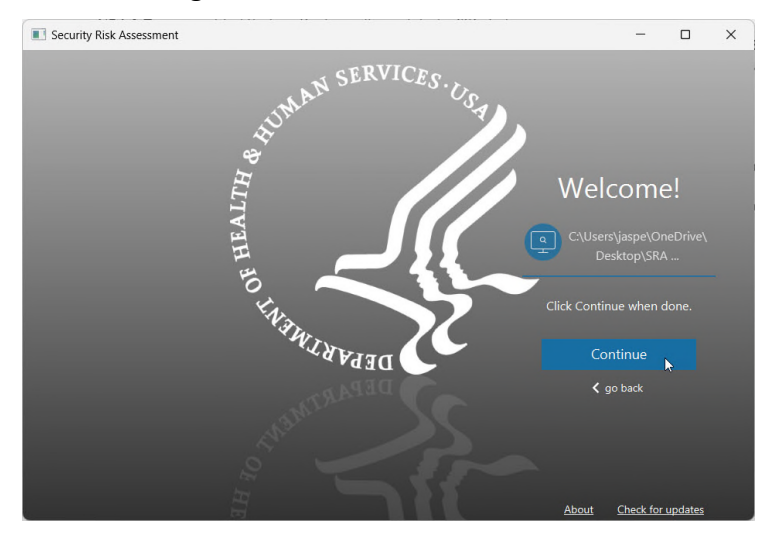

#### **Continuing an Assessment**

There are two ways to open an existing assessment: double-click on an existing SRA file or launch the SRA Tool and select the assessment to open. Both options are described below. Note that you can open "old" assessments in the new application version of the tool (except for SRA tool v2.0 or older) with SRA Tool 3.5, but you will not see new questions, new guidance, or new references, which are updates to the "contents." See the Version Information section in this User Guide for more details.

- Option 1: Double-click the SRA file in Windows Explorer
  - a. On a computer with the SRA Tool installed, navigate to the location where an SRA file is saved. Note: SRA Files can be identified by the blue SRA Tool icon, the "SRA File" file type, and the .SRA extension (file extension may not be displayed depending on OS configuration).

| Name               | Date modified      | Туре        | Size   |
|--------------------|--------------------|-------------|--------|
| Archived SRA Files | 8/13/2024 10:34 AM | File folder |        |
| SRA_Tool_2023-12-5 | 8/8/2024 10:01 AM  | SRA File    | 365 KB |

- b. Double-click the SRA file.
- c. The SRA Tool application opens the risk assessment as it was last saved, including the user names that created it.
- d. Select an existing user or create a new user, then click **Continue**. The assessment opens and you can review or save changes.

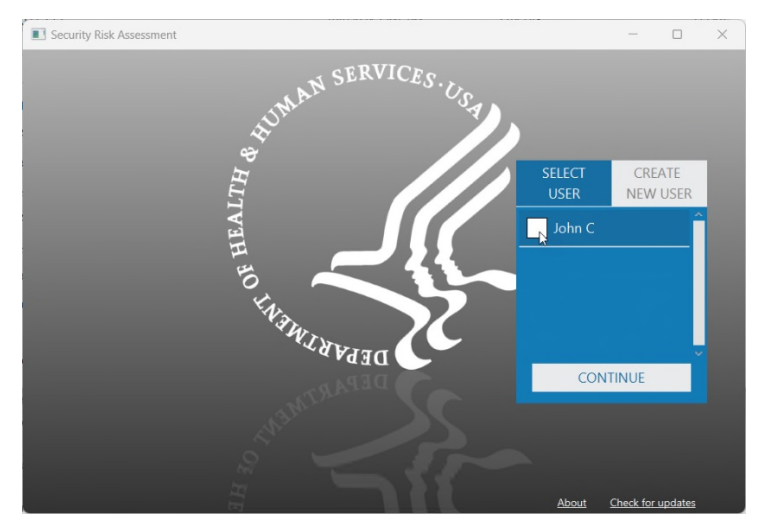

- Option 2: Open an existing SRA file from within the SRA Tool
  - a. Launch the SRA Tool.
  - b. Click **CONTINUE SRA**.
  - c. Browse to the location with your saved .SRA file (note that you cannot open SRA tool 2.0 files with SRA Tool 3.5 except for bulk uploads of asset and vendor information).
  - d. Select the saved assessment SRA file and click **Open**.

| een SRA File<br>→ → ↑ ↑                                                                        | « SRA     | s > Risk_Assessments | ۾ <mark>ن ب</mark>                                                                                 | Search Risk_Asset                                    | ×                                          |                                           |
|------------------------------------------------------------------------------------------------|-----------|----------------------|----------------------------------------------------------------------------------------------------|------------------------------------------------------|--------------------------------------------|-------------------------------------------|
| Diganize + N                                                                                   | ew folder |                      |                                                                                                    | 85 -                                                 |                                            |                                           |
| This PC  This PC  Dobjects  Desktop  Documents  Downloads  Music  Pictures  Yideos  Sig Of (C) |           | Name                 | Date modified<br>3/7/2019 12:09 PM<br>3/1/2020 1:33 PM<br>5/22/2020 12:38 PM<br>12/14/2020 4:53 PM | Type<br>SRA File<br>SRA File<br>SRA File<br>SRA File | Size<br>1 KB<br>233 KB<br>251 KB<br>150 KB | Velcome!<br>continue sra<br>start new sra |
|                                                                                                |           |                      | 1 Date                                                                                             |                                                      |                                            |                                           |

e. Select an existing user or create a new user, then click **Continue**. The assessment opens and you can review or save changes.

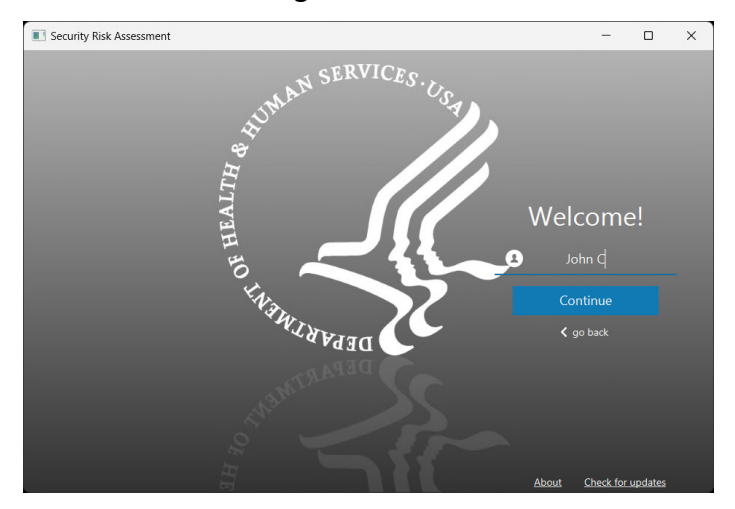

## **Saving Assessment Progress**

Assessment progress can be saved at any time by clicking **Save** on the left navigation menu. Progress is saved to the existing file at its current location.

| Security Risk As                                                                                                    | sessment                                                                                                    | -                                                                     |         |
|----------------------------------------------------------------------------------------------------|----------------------------------------------------------------------------------------------------|-----------------------------------------------------------------------|---------|
|                                                                                                    | Section 6: Security and Business Associates                                                                                                    | tice assessme                                                         | ent sum |
| 🚹 Home<br>🏥 Practice Info<br>🛃 Assessment                                                                             | Q8. Do you include satisfactory assurances within your <u>Business Associate</u> Agreements p<br>how your business associates safeguard ePHI?                                                                                                    | ertaining to                                                          |         |
| Section 1<br>Section 2<br>Section 3<br>Section 4<br>Section 5<br>Section 7<br>Magnetic<br>Glossary<br>Save<br>Save As | <ul> <li>Yes. Our Business Associate Agreements include specifications on authorized use and disclosure of ePHI as well as other requirements as required by the Omnibus Rule</li> <li>Yes. BAAs inclu</li> <li>Yes. BAAs inclu</li> <li>No. We are not BAAs.</li> <li>Flag this questi</li> </ul> | ation<br>have been<br>at the<br>f the HIPAA<br>ad Omnibus<br>o HIPAA. |         |
| ➔ Logout                                                                                                    | Refe<br>HIPAA: 9164,<br>NIST CSF: CV<br>OV.OV<br>HPH CPG: 10<br>HPH CPG: 10                                                                                                    | rence<br>314(a)(1)(i)<br>.RR, GV.PO,<br>, 12, 13                      |         |
| Version Information                                                                                                   | K Back Next >                                                                                                    |                                                                       |         |

To prevent lost changes, the tool will also confirm if you want to save your assessment before exiting.

**Save As** allows the user to create another copy of their assessment under a different name or in a different location.

#### **Add Practice Information**

The SRA Tool provides a method to store practice information within your assessment.

| Practice Info<br>Assets | Consider all contexts of y<br>you have more than one | our organization's operations,<br>location. | such as various location( | s), department(s), peop | le, and more. Select '+ and | ther loca |
|-------------------------|------------------------------------------------------|---------------------------------------------|---------------------------|-------------------------|-----------------------------|-----------|
| Vendors<br>Documents    |                                                      |                                             |                           |                         |                             |           |
| Assessment              | Practice Name                                        | ABC Inc.                                    |                           |                         |                             |           |
| Reports                 | Address                                              | 123 Main St.                                |                           |                         |                             |           |
| ) Save                  | City, State, Zip                                     | Ann Arbor                                   | MI                        | •                       | 48105                       |           |
| Save As<br>Logout       | Phone, Fax                                           | 800-888-8888                                |                           |                         |                             |           |
|                         | Point of Contact                                     | John Appleseed                              |                           |                         |                             |           |
|                         | Title/Role                                           | Administrator                               |                           |                         |                             |           |
|                         | Phone                                                | 734-000-0000                                |                           |                         |                             |           |
|                         | Email                                                | John@abc.com                                |                           |                         |                             |           |
|                         |                                                      |                                             |                           |                         | Delete Save this I          | ocation   |
|                         |                                                      |                                             |                           |                         |                             |           |

Select the **Practice Info** menu to view or enter information. Practice information is included on reports you generate within the SRA Tool.

- 1. Enter information related to the practice. Click **Save this location** after each practice information section is completed.
- 2. Multiple practice locations can be added by clicking **Add another location**. After doing so, a new Practice Information section will appear. There is no limit on practices that can be added.
- 3. The **Delete** button can be used to remove any practice that is no longer needed in the assessment. A prompt will appear directing the user to confirm the deletion of the selected practice.

#### **Add/Edit Asset Information**

The SRA Tool provides a method to track IT assets at one or more practices. Assets are stored with the assessment data and can be viewed on the Practice Assets screen or by viewing the Detailed Report after an assessment has been completed.

| -SRA                                                                                        | Practice As                                          | sets                                              |                                                                |                              |              |                        |                | C                            | 0             | 0              | -SRA                                                               | Practice Asse                                             | rts                                             |                                                                             |                                                                       |        | ₽                                                                        | (          | D          | 0       | 0            |
|---------------------------------------------------------------------------------------------|------------------------------------------------------|---------------------------------------------------|----------------------------------------------------------------|------------------------------|--------------|------------------------|----------------|------------------------------|---------------|----------------|--------------------------------------------------------------------|-----------------------------------------------------------|-------------------------------------------------|-----------------------------------------------------------------------------|-----------------------------------------------------------------------|--------|--------------------------------------------------------------------------|------------|------------|---------|--------------|
| Home<br>Practice Info<br>Assets<br>Venders                                                  | Enter your o<br>Consider all o<br>Want to <u>add</u> | rganization's<br>ontexts of asse<br>more than one | s <u>assets.</u><br>ets, such as yo<br><u>c asset</u> at a tir | our organization's           | location(s). | De<br>department(s), e | quipment, peoj | sie, materials, a            | and more.     |                | Home<br>Practice Info<br>Assets<br>Ventors                         | Enter your ory<br>Consider all co<br>Want to <u>add m</u> | ganization's<br>ntexts of asset<br>ore than one | assets.<br>ts, such as your organizati<br>asset at a time?                  | on's location(s), depar                                               | tment  | (s), equipment, people                                                   | , material | s, and mo  | ire.    |              |
| Documents<br>Documents<br>Assessment<br>Aff Reports<br>Save<br>Save As<br>Save As<br>Lagout |                                                      | 8                                                 | Esp                                                            | Add Asset<br>wort Asset List |              |                        | Download An    | iset Template<br>at Template |               |                | Doarments<br>Assessment<br>AffReports<br>Save<br>Save As<br>Logout |                                                           |                                                 | Add Asset Asset Type Laptop Disposal Status Not applicable Asset Assignment | Asset Status<br>Active (In-use and<br>Dispocal Date<br>Asset Location | •      | eFHI Access<br>Receives eFHI<br>Asset Encryption<br>Full disk encryption | ×          |            |         |              |
|                                                                                             | Total Assets [3]                                     | I.                                                |                                                                |                              |              |                        |                |                              | M             | anage Multiple |                                                                    | Total Assets [3]                                          |                                                 | Cheryl                                                                      | Office 3a                                                             | 1      | 129215                                                                   |            |            | Man     | ige Multiple |
|                                                                                             | Rak                                                  | Manag                                             | e Assets                                                       | 10.4                         | Type         | Status                 | ePHI           | Encryption                   | Assignment    | Location       |                                                                    | Risk                                                      | Manage                                          | Commenta                                                                    |                                                                       |        |                                                                          | tión       | Assig      | anniert | Location     |
|                                                                                             | •                                                    | Delete                                            | Epit                                                           | 129211                       | Laptop       | Inactive [Stor         | Receives ePHI  | Rie level enzz               | John Applese_ | Front Desk     |                                                                    | •                                                         | Delete                                          |                                                                             |                                                                       |        |                                                                          | enc        | r., John A | Applese | Front Desk   |
|                                                                                             | •                                                    | Delete                                            | Edit                                                           | 129233                       | Desktop      | Not Disposed           |                |                              | Ryan          | Hallway        |                                                                    | ۰                                                         | Delete                                          |                                                                             |                                                                       |        |                                                                          |            | R          | iyan    | Hallway      |
|                                                                                             | •                                                    | Delete                                            | Edit                                                           | 195229                       | Desktop      | Active [In-use         | Receives ePtil | Full disk end                | Wendy K       | Office 20      |                                                                    | •                                                         | Delete                                          |                                                                             |                                                                       |        |                                                                          | Add enc    | r We       | ndy K   | Office 2b    |
|                                                                                             |                                                      |                                                   |                                                                |                              | < flack      | Next >                 |                |                              |               |                |                                                                    |                                                           |                                                 |                                                                             | ¢ Eack 1                                                              | kart 🕽 | 1                                                                        |            |            |         |              |

To view or edit Asset information:

- 1. Select the Add Asset button from the Practice Assets page. You can navigate to this page by pressing Next after Practice Info or selecting Assets under Practice Info in the left navigation menu.
- 2. Enter information related to the asset:
  - a. Asset Type
  - b. Asset Status is the asset currently in use?
  - c. ePHI Access how does the asset interact with protected health information (PHI)
  - d. Disposal Status If the device is no longer in use, was it disposed of?
  - e. Disposal Date
  - f. Asset Encryption
  - g. Asset Assignment who, if anyone, is responsible for the asset?
  - h. Asset Location where is the asset physically located?
  - i. Asset ID any internal identification system used to uniquely identify the asset.
- 3. Select **Add** to add the asset. The asset will appear in the table at the bottom of the screen.
- 4. Selecting the **X** in the top right corner of the asset window will cancel the operation.
- Previously entered asset information can be edited by selecting Edit next to an asset in the table at the bottom of the Practice Assets screen. The Edit Asset window will appear and behave similarly to the Add Asset window. Selecting Update at the bottom of the window saves changes.
- 6. Assets can be deleted by selecting **Delete** next to a particular asset in the table in the bottom of the Practice Assets page.

#### **Upload Asset Template (Bulk Operations)**

Assets can be added and then exported from the SRA Tool in bulk. This may be helpful in moving your asset list to a new assessment in a later tool version. The Asset template uses a strictly formatted CSV file.

|                                           | Practice Assets                                            |                                                               |                                                 |                                  | ₽                    | practice        | -      | -O            |
|-------------------------------------------|------------------------------------------------------------|---------------------------------------------------------------|-------------------------------------------------|----------------------------------|----------------------|-----------------|--------|---------------|
| Home Practice Info Assets Vendors         | Enter your organ<br>Consider all conte<br>Want to add more | nization's <u>ass</u><br>xts of assets, su<br>e than one asse | ets,<br>ich as your organizatio<br>g at a time? | on's location(s), department(s), | equipment, people, m | aterials, and m | nore.  |               |
| Documents Assessment Assessment Save Save |                                                            | 8                                                             | Add Asset                                       |                                  | Download Asset Te    | mplate          |        |               |
| Save As                                   |                                                            | G)                                                            | Export Asset List                               |                                  | Upload Asset Ten     | nplate          | _      |               |
| E cogour                                  |                                                            |                                                               | Import assets from CSV                          |                                  |                      |                 | ×      |               |
|                                           |                                                            |                                                               | e e • † 💻 • 18                                  | is PC                            | v ₫ .º Searc         | th This PC      | Mar    | tage Multiple |
|                                           | Risk                                                       | Manage Ass                                                    | Organize +                                      |                                  |                      | B: • 💷          |        | Location      |
|                                           | •                                                          | Delete                                                        | This PC ^                                       | → Folders (7)                    |                      |                 | ^ .e., | Front Desk    |
|                                           | •                                                          | Delete                                                        | 3D Objects                                      | 3D Objects                       |                      |                 |        | Hallway       |
|                                           | •                                                          | Delete                                                        | Coursents                                       | Desktop                          |                      |                 |        | Office 2b     |
|                                           |                                                            |                                                               | Music<br>■ Pictures<br>■ Videos<br>■ OS (C:) v  | Documents                        |                      |                 |        |               |
|                                           |                                                            |                                                               | File n                                          | ame: asset_template_2021.csv     | ~ CSV files (        | ".csv)          | v      |               |
|                                           |                                                            |                                                               |                                                 |                                  | Open                 | Cance           | 4      |               |

Assets are exported from and imported to the tool with the template. A blank template file can be downloaded from the Practice Assets screen.

| 1 | A               | 8                   | C         | D                              | E                           | F                     | G       | H               | I                    | 12 |
|---|-----------------|---------------------|-----------|--------------------------------|-----------------------------|-----------------------|---------|-----------------|----------------------|----|
| 1 | Туре            | Assignment          | ID        | Asset Status                   | ePHI                        | Encryption            | Comment | Disposal Status | <b>Disposal Date</b> | 1  |
| 2 | Laptop          | John Appleseed      | CID-22120 | Inactive [Storage]             | Receives and transmits ePHI | Full disk encryption  |         | Not Disposed    | 9/20/2018            |    |
| 3 | Laptop          |                     | CID-22613 | Active [In-use and Unassigned] | Receives ePHI N             | Full disk encryption  |         | Not Disposed    | 9/20/2018            | 1  |
| 4 | Desktop         | Laura Jones         | CID-22165 | Active [In-use and Assigned]   | Receives and transmits ePHI | Full disk encryption  |         | Not Disposed    | 9/20/2018            | 1  |
| 5 | Ultrasonography |                     | CID-22145 | Active [In-use and Unassigned] | Creates ePHI                | File level encryption | 1       | Not Disposed    | 9/20/2018            |    |
| 6 | Printer, C      | Copier, Fax machine |           | Active [In-use and Assigned]   | All of the above            | No encryption         |         | Not Disposed    | 9/20/2018            |    |
| 7 |                 |                     |           |                                |                             |                       |         |                 |                      |    |
| 8 |                 |                     |           |                                |                             |                       |         |                 |                      |    |
| 9 |                 |                     |           |                                |                             |                       |         |                 |                      |    |
|   | × >             | Asset_List          | ۲         |                                | 1                           | 4                     |         |                 |                      |    |

It is important to remember that files must be kept in CSV format to work with the SRA Tool. **The tool does not accept .XLS or .XLSX files. Ensure that files retain the .CSV extension and file type.** 

Once assets have been added to an SRA file using the SRA Tool, the entered assets can be exported to a CSV file.

- 1. Select Export Asset List from the Practice Assets screen.
- 2. Acknowledge the data security warning. It is important to remember that the exported asset list is stored in plain text, unencrypted. Do not leave this file where unauthorized personnel could gain access to it.
- 3. Select a location and file name for the asset list. Click Save.

A blank asset template can be downloaded from the tool if a user wishes to import all assets from a CSV file.

- 1. Select **Download Asset Template** from the Practice Assets screen.
- 2. Select a location and file name for the asset template. Click Save.

Correctly formatted asset files can be uploaded to the tool as an alternative to manual entry from the interface.

- 1. Add properly formatted asset information to a CSV file that follows the template.
- 2. Ensure that the file is saved as a .CSV
- 3. Click the Upload Asset Template button from the Practice Assets screen
- 4. Navigate to and select the saved CSV file. Click **Open**.
- 5. Imported assets will appear in the table at the bottom of the Practice Assets screen.

#### Add/Edit Vendor Information

The SRA Tool provides a method to track vendors or business associates. Vendor information stored with the assessment data and can be accessed by loading an SRA file and viewing the Practice Info/Vendors screen or by viewing the Detailed Report after an assessment has been completed.

|                                                           | Practice Vendors a                                                         | Add Vendor                                                                                                    |                           |                   |                 | x                       | practice            | -                 | Summary |
|-----------------------------------------------------------|----------------------------------------------------------------------------|----------------------------------------------------------------------------------------------------|---------------------------|-------------------|-----------------|-------------------------|---------------------|-------------------|---------|
| Home<br>Practice Info<br>Assets<br>Vendors                | Enter your organiza<br>Consider all contexts<br>Want to <u>add more th</u> | ter your organizz<br>vendor Name Lab Testing LLC<br>nsider all contexts<br>int to add more th<br>Vendor Address 110 Fifth St. |                           |                   |                 |                         | it, people, materia | ↓<br>Is, and more | ÷.      |
| Documents                                                 | G                                                                          | City, State, Zip<br>Phone, Fax                                                                                                | Ann Arbor<br>800-000-0000 | MI                | •<br>(xxx)-ixx  | 48105                   | -/BA Template       |                   |         |
| <ul> <li>Save</li> <li>Save As</li> <li>Logout</li> </ul> | 88                                                                         | Contact Name/Title Roger A Contact Email roger@lsenvices.org                                                                  |                           |                   |                 |                         | A Template          |                   |         |
|                                                           | Total Vendors/BAs [0]<br>Manaç                                             | Have satisfactory assurance                                                                                                   | PS been obtained fo       | actory Assurances | Man:<br>Risks A | age Multiple<br>asessed |                     |                   |         |
|                                                           |                                                                            | nave additional risks been ass                                                                                                | Lessed for this vendo     | ack N             | ext >           | Add                     |                     |                   |         |

To view or edit Vendor information:

- 1. Select the Add Vendor or BA button from the Practice Info/Vendors Page. To access this page, click Next after Practice Info/Assets or select Vendors under Practice Info in the left navigation menu.
- 2. Enter information related to the vendor:
  - a. Vendor Name
  - b. Service Type Provided
  - c. Vendor Address
  - d. Phone, Fax
  - e. Contact Name/Title primary contact from vendor
    - i. +Second Contact a second contact can be recorded for a particular vendor.
       Selecting the "+Second Contact" button loads two additional contact fields for title and email. Clicking the button again will collapse the additional fields.
  - f. Contact Email
  - g. Satisfactory Assurances written agreement to safeguard protected health information.
  - h. Risks Assessed
- 3. Select **Add** to add the vendor. The vendor will appear in the table at the bottom of the screen.
- 4. Clicking the "X" in the top right corner of the add vendor window will cancel the operation.
- 5. Previously entered asset information can be edited by clicking **Edit** next to a vendor in the table at the bottom of the Practice Vendors screen. The Edit Vendor window will appear and behave similarly to the Add Vendor window. Clicking **Update** at the bottom of the screen saves changes.
- 6. Vendors can be deleted by clicking **Delete** in the vendor row.

## **Upload Vendor Template (Bulk Operations)**

Vendor information can be added and exported from the SRA tool in bulk. To do this, the tool uses a strictly formatted CSV template. Vendors are exported from and imported to the tool with the template.

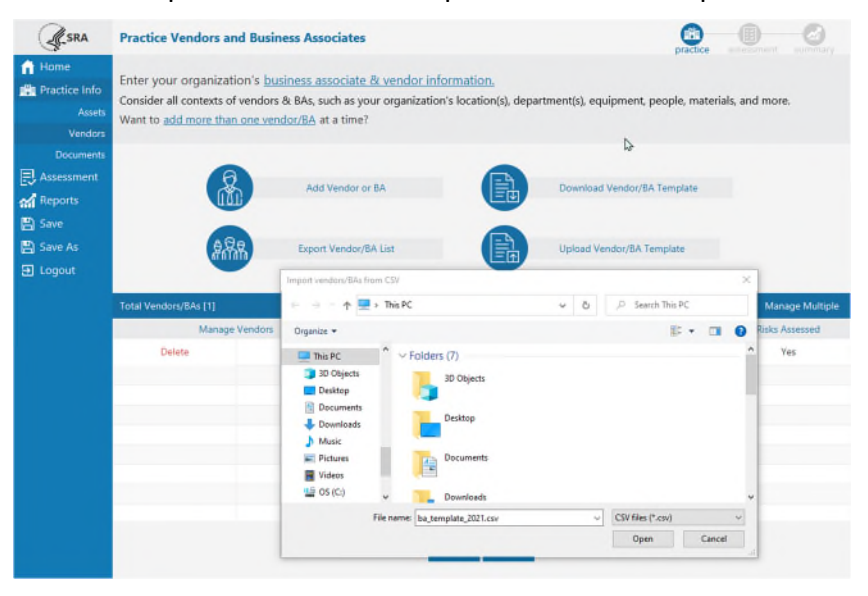

A blank template file can be downloaded from the Practice Info/Vendors screen and completed externally before being imported back into an SRA Tool assessment.

| 1 | A                | В                   | C                  | D         | E     | F       | G        | н    | I         | J      | 4 |
|---|------------------|---------------------|--------------------|-----------|-------|---------|----------|------|-----------|--------|---|
| 1 | Vendor Name      | Service Type        | Address            | City      | State | Zipcode | Phone    | Fax  | Contact N | Contac |   |
| 2 | Lab Testing Ilc. | laboratory services | 111 Jover Ave.     | Ann Arbor | MI    | 48103   | 734-555- | 2222 |           |        |   |
| 3 | Cleaners         | cleaning service    | 1909 Washtenaw Ave | Ann Arbor |       |         |          |      |           |        |   |
| 4 |                  |                     |                    |           |       |         |          |      |           |        | L |
| 5 |                  |                     |                    |           |       |         |          |      |           |        |   |
| 6 |                  |                     |                    |           |       |         |          |      |           |        |   |
| 7 |                  |                     |                    |           |       |         |          |      |           |        |   |
| 8 |                  |                     |                    |           |       |         |          |      |           |        |   |
| 9 |                  |                     |                    |           |       |         |          |      |           |        |   |
|   | ∢ ≻ V            | endor_list 🕒        |                    |           | :     | 4       | 1        |      |           | Þ      | ] |

It is important to remember that files must be kept in CSV format to work with the SRA Tool. **The tool does not accept .XLS or .XLSX files. Ensure that files retain the .CSV extension and file type.** 

Once vendors have been added to an SRA file using the SRA Tool, the entered vendors can be exported to a CSV file.

- 1. Click Export Vendor List from the Practice Info/Vendors screen.
- 2. Acknowledge the data security warning. It is important to remember that the exported vendor list is stored in plain text, unencrypted. Do not leave this file where unauthorized personnel could gain access to it.
- 3. Select a location and file name for the asset list. Click Save.

A blank vendor template can be downloaded from the tool if you want to import all vendors from a CSV file.

- 1. Select **Download Vendor Template** from the Practice Info/Vendors screen.
- 2. Select a location and file name for the vendor template. Click **Save**.

Correctly formatted vendor files can be uploaded to an assessment as an alternative to manual entry from the user interface.

#### **Link Additional Documentation**

The Practice Info/Documents screen allows users to link supporting or supplemental documentation to the assessment. No documents are imported into and saved in the SRA tool or the assessment; the tool allows users to save links to documents stored locally or on a local network to demonstrate accuracy and thoroughness of your responses and assessment.

| Security Risk As                           | sessment                                                                     |                                                                                                    |                                                                      |                                                                   | - 🗆 🗙               |
|--------------------------------------------|------------------------------------------------------------------------------|----------------------------------------------------------------------------------------------------|----------------------------------------------------------------------|-------------------------------------------------------------------|---------------------|
| SRA                                        | Documentation                                                                |                                                                                                    |                                                                      | •                                                                 |                     |
| Home<br>Practice Info<br>Assets<br>Vendors | Add <u>additional docu</u><br>Add documents, action<br>Note that adding docu | mentation to your SRA.<br>item lists, references, remediation<br>ments here creates a document lis | n plans, or plan of action mile<br>st with file location. It does no | stones relevant to your securi<br>t attach the file to your asses | ty risk assessment. |
| Documents                                  |                                                                              |                                                                                                    | Adda Damarat                                                         |                                                                   |                     |
| Glossary<br>Save                           |                                                                              |                                                                                                    | Add a Document                                                       |                                                                   |                     |
| 🖺 Save As                                  | Manage Documents                                                             | Document Name                                                                                      | Section                                                              | Added By                                                          | Date Added          |
| E Logout                                   | Delete                                                                       | External Hard Drives.docx                                                                          | N/A                                                                  | John C                                                            | 08-06-2024          |
|                                            | Delete                                                                       | asset inventory.cav                                                                                | N/A                                                                  | John C                                                            | 08-06-2024          |
| Version Information                        |                                                                              |                                                                                                    | K Back Next >                                                        |                                                                   |                     |

For example, vulnerability scans, penetration test results, plan of action milestones document, or mitigation plan are all documents that can be linked to your SRA file in this section of the tool.

To link supplemental documentation to your SRA:

- 1. Click Add a Document at the Practice Info/Documents screen.
- 2. Browse to the folder location where the document is saved.
- 3. Select the document file you want linked to the assessment and click **Open**.
- 4. The file name and the link extension to the documentation will appear in the table below.

The Documents screen also lists documents that have been added to the assessment from section summaries. At each section complete summary screen, a comments box and **+ Documents** button are available.

| SRA                                                                                                    | Section 1: Complete!                                                                                                    | 6                                          | practice     | assessment summary |
|----------------------------------------------------------------------------------------------------|----------------------------------------------------------------------------------------------------|--------------------------------------------|--------------|--------------------|
| <ul> <li>Home</li> <li>Practice Info</li> <li>Assessment</li> <li>Section 1 ✓</li> </ul>               | Congratulations you've completed Section 1, on SRA Basics.<br>practice is meeting the standard and potential areas of impro                                                                                                    | 3elow is a summary highlighting<br>wement. | g where your | 🖨 Export           |
| Section 2 ✓<br>Section 3 ✓<br>Section 4 ✓<br>Section 5 ✓<br>Section 7<br>M Reports<br>E Save<br>E Save | Q8. Do you identify specific personnel         to respond to and mitgate the threats<br>and vulnerabilities found in your SRA?         Q9. Do you communicate SRA results to<br>personnel involved in responding to<br>threats or vulnerabilities?         Q10. How do you communicate SRA<br>responding to identified threats or<br>vulnerabilities? |                                            |              |                    |
| g togout                                                                                               | Additional Information Additional information related to Section 1 may be added here.                                                                                                    | Next 3                                     |              | +<br>Documents     |

Users can enter specific comments related to the section in the **Additional Information** comments box or link additional documentation by following these steps.

- 1. Click +Documents button at the Section Complete screen.
- 2. Browse to the location where the document file is saved.
- 3. Select the document you want linked to this assessment section and click **Open**.
- 4. The file name and location will appear in the table for this section and in the documents table at the Practice Info/Documents screen.

#### **Glossary Terms**

A glossary page is provided in the left navigation menu for reference. This glossary of terms may be updated over time through subsequent SRA Tool releases. The glossary is provided as a static page, but also as contextual tooltips that are displayed when a user hovers over an underlined term. Glossary terms in the content can be identified by an underline in the question and education text.

| SRA                  | Glossary                                                                                                    | 0 0                                                                                                   |                                        | Section 1: SRA Basics          | poctice assessment summary                                                                                                    |
|----------------------|----------------------------------------------------------------------------------------------------|----------------------------------------------------------------------------------------------------|----------------------------------------|--------------------------------|----------------------------------------------------------------------------------------------------|
| Home                 | Acceptable Risk - The level of risk that is considered acceptable. It implies that the patential harm or nego<br>reasonable or manageable.                                                                                                | ative impact absociated with the risk is deemed                                                       | Home                                   | Q1. Has your practice complete | ed a security <u>risk</u> assessment (SRA) before?                                                                                                    |
| Assessment           | Access Central - Rephiltions placed on access to systemic or data someone is allowed to have, Access con-<br>person can access bared on their note, responsibilities and dearance. Access control levels are set to maint<br>information. | tricts determine what information, areas, or fun<br>ain security, privacy, and control over sensitive | ctions a E Assessment<br>Section 1     | ( Ver                          | Education                                                                                                    |
| 🛱 Glossery<br>🖹 Save | Access List - A list that defines permissions to access systems, data, or other recourses. The access list ensu<br>while preventing unauthorized access.                                                                                  | ures that only authorized individuals are grants                                                      | ed access<br>Section 3<br>Section 4    | V No.                          | pecunity <u>ink</u> assessments<br>will help asteguard the<br>confidentiality, integrity.                                                                       |
| E Save As            | Administrative Safeguards - The rules and actions put in place by an organization to being information as<br>safeguards includes activities such as creating and enforcing policies. training employees and establishing a<br>security.   | afe and ensure business operations run emooth<br>processes to protect sensitive data and maintai      | dy. Thase<br>in Section 5<br>Section 6 | Flag this question for later.  | and availability of ePHI.<br>Consider scheduling a<br><u>avungability</u> scan to                                                                               |
|                      | Aset - Something valuable to an organization. It can be physical, intangible, financial, or digital. Examples<br>include computers mobile devices, network devices and software. Assets can include more than just phys-                  | of assets relevant to small to medium sized pr<br>ical devices.                                       | actions Section 7                      | ×                              | Vulnerability: Weak-bas in a system, system<br>security presentures, internal controls, or<br>implementation that could be explosed on<br>tribuned for a Month. |
|                      | Audit - Independent leview and examination of records and activities to assess the adequacy of system of<br>and operational procedures.                                                                                                   | introls to ensure compliance with established p                                                       | oolides 📳 Glossery                     |                                | Vadrumakilikina anini in different anna such<br>as physical systemis consulter retrovolis.                                                                      |
|                      | Back-Up - A copy of files and programs made to facilitate recovery if necessary.                                                                                                    |                                                                                                    |                                        | · Detaile                      | software applications, and human behavior.                                                                                                    |
|                      | Business Associate – A husiness associate is a person or entity that performs certain functions or activities<br>information on behalf of, or provides services to, a covered entity or another business associate.                       | s that involve the use or disclosure of protected                                                     | i health 🕥 Logout                      | Details about Section 1 Q1     |                                                                                                    |
|                      | Compromise - The unauthorized disclosure, modification, substitution, or use of sensitive data (e.g., keys:<br>unauthorized modification of a security-related system, device or process in order to gain unauthorized ac                 | metadata, or other security-related information<br>coast.                                             | n) or the                              |                                |                                                                                                    |
|                      | Confidentiality - Preserving authorized restrictions on information access and disclosure, including means<br>information.                                                                                                    | a for protecting personal privacy and proprietar                                                      | n,                                     | <                              | Eack Next >                                                                                                    |
|                      | Contingency Plan - A plan to continue operations in case something unexpected happens. A contingency                                                                                                    | plan helps minimize negative impacts following                                                        | g an Version Informatio                | 0                              |                                                                                                    |

There is blue underlined text in the tool that opens pop-up windows. These may provide richer information on underlined glossary terms and provide hyperlinks to external content. Click **Ok**, got it! to close pop-ups.

|                                                                                                    | Section 4: Security a                                                                       | & Data                                                                                                    | (                                 |                       |                      | nt      | C |
|----------------------------------------------------------------------------------------------------|---------------------------------------------------------------------------------------------|----------------------------------------------------------------------------------------------------|-----------------------------------|-----------------------|----------------------|---------|---|
| Home<br>Practice Info                                                                                                    | Vulnerabilitie<br>Rate eac                                                                  | es selected on the previous screen are shown below. Each vulnerability<br>Consider each <u>threat</u> and how it might relate to your pra<br>ch for the likelihood of the threat ccurring and the impact on your or                                                                                                    | has threa<br>ctice.<br>ganization | ts associ<br>should i | ated w               | ith it. |   |
| Section 1 V<br>Section 2 V<br>Section 3 V<br>Section 4<br>Section 5 V<br>Section 6<br>Section 7<br>M Reports<br>Glossary | ✓ Lack of docum<br>Improper or overly<br>permissions for us<br>Procedures lack su<br>access | team more i<br>What are threats?<br>A threat is any circumstance or event with the potential to adversely impact<br>organizational operations and assets, individuals, other organizations, or<br>the Nation through an information system via unauthorized access,<br>destruction, disclosure, or modification of information, and/or denial of<br>service. | rd<br>EB                          | 0                     | Impact<br>(M)<br>(M) | 8       |   |
| 을 Save As<br>D Logout                                                                                                    |                                                                                             | Ok, got it!                                                                                                    |                                   |                       |                      |         |   |

## **Completing an Assessment**

The assessment portion of the tool is arranged into sections and the list can be seen on the left side of the screen while completing assessments.

| Security Risk A     | ssessment                                         | - 🗆 X                                                             |                                                          |
|---------------------|---------------------------------------------------|-------------------------------------------------------------------|----------------------------------------------------------|
| SRA                 | Section 1: SRA Basics                             |                                                                   | <ul> <li>Section 1, SRA Basics</li> </ul>                |
| 🚹 Home              |                                                   |                                                                   |                                                          |
| Practice Info       | Q1. Has your practice completed a secu            | ity <u>risk</u> assessment (SRA) before?                          |                                                          |
| Research Assessment |                                                   |                                                                   | <ul> <li>Section 2, Security Policies</li> </ul>         |
|                     |                                                   | Education                                                         |                                                          |
|                     | O Yes.                                            | Performing a security <u>risk</u>                                 |                                                          |
|                     | O No.                                             | help safeguard the                                                | Section 3 Security & Workforce                           |
|                     | I don't know.                                     | confidentiality, integrity, and<br>availability of ePHI. Consider | r sections, security a trontoree                         |
|                     | <ul> <li>Flag this question for later.</li> </ul> | scheduling a <u>vulnerability</u> scan                            |                                                          |
| Section 6           |                                                   | to improve your <u>risk</u><br>assessment.                        |                                                          |
|                     |                                                   |                                                                   | Section 4, Security & Data                               |
| Reports             |                                                   |                                                                   |                                                          |
| 📮 Glossary          |                                                   |                                                                   |                                                          |
| 💾 Save              |                                                   |                                                                   |                                                          |
| 🖺 Save As           |                                                   |                                                                   | <ul> <li>Section 5, Security and the Practice</li> </ul> |
| Logout              |                                                   | Reference                                                         |                                                          |
|                     |                                                   | NIST CSF: ID.RA, ID.AM,                                           |                                                          |
|                     |                                                   | GV.OC. PR.DS. PR.PS.                                              | Section 6 Security and Business Associates               |
|                     |                                                   | HPH CPG: 1                                                        | · sector o, security and business resociates             |
|                     |                                                   | HICP: TV1 - Practice # 7. ~                                       |                                                          |
|                     | Details:                                          |                                                                   |                                                          |
|                     |                                                   |                                                                   | <ul> <li>Section 7, Contingency Planning</li> </ul>      |
|                     | C Back N                                          |                                                                   |                                                          |

Each section contains branching logic that may serve questions in a different order depending on response selections.

- Each question in the assessment portion is a single answer and multiple choice. This means that one answer and only one answer must be answered to continue.
- The question number is displayed to the left of the question text. Questions are numbered starting at "Q1" for each section.
- The Education panel on the right side of the screen shows information relevant to your selected answer. When no answer is selected, the panel is blank. Once a selection is made, information relevant to that selection is displayed.
- The Reference panel is on the lower right below Education and shows references to relevant security information for the question. Click on the references to copy the reference text or get more information on the reference types. Doing the latter opens a popup window that describes the reference set (e.g., HIPAA, NIST CSF, HPH CPG, HICP) and provides a link to it.
- The Details box can be used to enter supporting information or notes about an individual question. This free text field can be expanded and collapsed by clicking Details.
- Clicking Next at the bottom of the screen advances to the next question or section. After each multiplechoice section, users are prompted to select vulnerabilities that apply and rate the associated threats.

#### **Threat & Vulnerability Rating**

After completing each section of multiple-choice questions, a set of vulnerabilities is presented. Multiple items can be selected.

Select each vulnerability applicable to your practice.

1. Check the check box next to each applicable vulnerability.

| Security Risk As  | ssessment – 🗆 🖯                                                                                                    |
|-------------------|----------------------------------------------------------------------------------------------------|
|                   | Section 4: Security & Data                                                                                                |
| 🔒 Home            | Think about your responses to section questions and what they revealed about your organization's security posture. Select |
| 😭 Practice Info   | all <u>vulnerabilities</u> below that may apply to your organization.                                                     |
| Assessment        | Click here to learn how your multiple-choice answers led to this list.                                                    |
|                   |                                                                                                    |
|                   | Inadequate access controls                                                                                                |
|                   | ↓ Lack of documentation for controlling user access                                                                       |
|                   |                                                                                                    |
|                   | inauequate procedures for evaluating user activity logs                                                                   |
|                   | Users have more access rights than needed to complete daily tasks                                                         |
|                   | Non-unique login credentials for workforce members                                                                        |
| Reports           | Inadequate use of encryption for ePHI                                                                                     |
| Glossary          | Inadequate review of computer systems to ensure maximum security                                                          |
| J Save As         | Lack of automatic logoff/screen lock of computer systems                                                                  |
| Logout            | Inadequate integrity verification of ePHI                                                                                 |
|                   | ePHI in transit lacking encryption                                                                                        |
|                   |                                                                                                    |
|                   |                                                                                                    |
|                   |                                                                                                    |
|                   |                                                                                                    |
|                   | ✓ Back Next >                                                                                                    |
| rsion Information |                                                                                                    |

- 2. Select Next to continue.
- 3. Each selected vulnerability has associated threats. Each threat must be rated based on the likelihood of occurrence at the practice and impact it would cause. Rate the **Likelihood** and **Impact** for each threat

listed, where L = Low, M = Medium, and H = High. Note that you may need to scroll down to see all rows. In the screen capture below, the first set of threats have been rated and show the selected rating color, but the second set still need to be rated.

| SRA                      | Section 4: Security & Data                                                                    |                                                  |                     |                    | practice  | assessm | ent su   | 6 |  |
|--------------------------|-----------------------------------------------------------------------------------------------|--------------------------------------------------|---------------------|--------------------|-----------|---------|----------|---|--|
| Home                     | Vulnerabilities selected on the previous screen are she<br>Consider each <u>threat</u> and ho | own below. Each vulne<br>w it might relate to yc | rability<br>our pra | has thre<br>ctice. | ats assoc | iated v | vith it. |   |  |
| Assessment               | Rate each for the likelihood of the threat occurrin                                           | g and the impact on y                            | our or              | ganizatio          | n should  | it occu | ır.      |   |  |
| Section 2 🗸              | ✓ Lack of documentation for controlling user access                                           |                                                  |                     |                    |           |         |          |   |  |
| Section 3 🗸              |                                                                                               | 1                                                | ikelihoo            | od                 | Impact    |         |          |   |  |
| Section 4<br>Section 5 🗸 | Improper or overly broad assignment of access<br>permissions for users                        | C                                                | M                   | 0                  | Ø         | 0       | 0        |   |  |
| Section 6<br>Section 7   | Procedures lack sufficient detail for determining user<br>access                              | 0                                                | M                   | Ø                  | C         | 0       | 0        |   |  |
| Reports                  | ✓ Inadequate use of encryption for ePHI                                                       |                                                  |                     |                    |           |         |          |   |  |
| Glossary                 |                                                                                               | L                                                | Likelihood          |                    |           | Impact  |          |   |  |
| Save<br>Save As          | Disclosure of passwords or login information                                                  | 0                                                | ۵                   | 0                  | 0         | M       | 0        |   |  |
| ➔ Logout                 | Information disclosure, loss, or theft (ePHI, proprietary, intellectual, or confidential)     | 0                                                | M                   | 0                  | C         | M       | 0        |   |  |
|                          | Fines from regulatory enforcement (due to lack of<br>encryption safe harbor)                  | 0                                                | M                   | 0                  | 0         | M       | 0        |   |  |
|                          | Information system access granted to unauthorized                                             | 0                                                | M                   | 0                  | O         | ۵       | 0        |   |  |

**Likelihood rating guidance**: This is your judgment on the likelihood of "undesirable events"—such as power outage, theft, or fire—to occur within your practice.

Low (L): a modest or insignificant chance of occurrence. Shows as green.Medium (M): a significant chance of occurrence. Shows as yellow.High (H): a probable chance of occurrence. Shows as red.

**Impact rating guidance**: This is your judgment on the damage of "undesirable events"—such as power outage, theft, or fire—if they were to occur within your practice.

Low (L): a modest disruption with minor impact. Shows as green.Medium (M): a significant disruption with some damage. Shows as yellow.High (H): a catastrophic disruption with consequential damage. Shows as red.

- 4. Both Likelihood and Impact must be rated **for each threat listed** at this screen before you can continue.
- 5. Click **Next** to continue. If a warning appears, scroll down through each threat and rate any that were missed.

#### **Section Complete Summary**

A section summary appears for each completed section and highlights areas of success and areas for review. Sections are completed when all multiple-choice questions are answered, vulnerabilities for the section topic are selected, and all resulting threats are rated. The screen also lets you export the section summary.

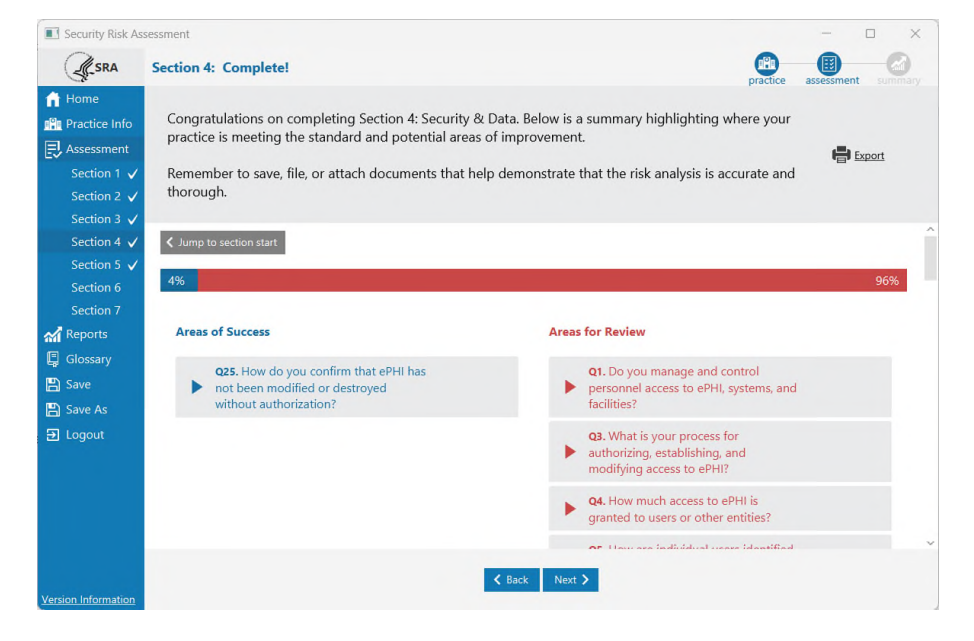

The Section Complete screen shows the following information and options:

- Areas of Success presents a list of questions where responses met the expectation, indicating compliance.
- Areas for Review lists questions where responses indicated expectations are not being met and review of process and procedures may be needed to improve safeguard efforts.
- Clicking on the triangle on the left side of each question expands a tile revealing the chosen response and education information.
- The bar in the center of the screen represents the percentage of responses in the Areas of Success and Areas for Review categories.
- The Export button near the top right corner of the screen can be used to export a PDF copy of the current section summary.
- The Jump to section start button near the top left corner of the screen serves as a navigational shortcut. It provides an easy way to move back to the beginning of the section. All question responses from a completed section are preserved when using this feature.

Note: When you move back to the beginning of a section, you must progress to the end again for the section to register as complete. Section completion is signified by a white check mark next to the section number in the navigation menu.

#### **Security Risk Assessment Summary**

When all assessment sections have been completed, the SRA Summary is displayed. This screen shows percentages and visual representations of scores **across all sections** of the assessment.

|                                                                                                    | Security Risk Assessment Summary                                                                                    | Security Risk Assessment Summary |                      |  |  |  |  |  |  |  |
|----------------------------------------------------------------------------------------------------|----------------------------------------------------------------------------------------------------|----------------------------------|----------------------|--|--|--|--|--|--|--|
| Home<br>Home<br>Practice Info<br>Assessment                                                             | Where is your risk?<br>Click next for a more detailed report.<br>Additional reports will become available once asse |                                  |                      |  |  |  |  |  |  |  |
| Risk Reports<br>Risk Report<br>Detailed Report<br>Flagged Report<br>Remediation Rep<br>Glossary<br>Save | 35%<br>Risk Score                                                                                                   | 41<br>Areas for Review           | 8<br>Vulnerabilities |  |  |  |  |  |  |  |
| 💾 Save As<br>🗗 Logout                                                                                   | Section 1: SRA Basics                                                                                               | 22%                              |                      |  |  |  |  |  |  |  |
|                                                                                                    | Section 2: Security Policies<br>Section 3: Security & Workforce                                                     | 66%                              |                      |  |  |  |  |  |  |  |
| Version Information                                                                                     | 1                                                                                                    | K Back Next >                    | v                    |  |  |  |  |  |  |  |

The Security Risk Assessment Summary shows the following information and options:

- **Risk Score** percentage of responses sorted into Areas for Review across the whole assessment.
- Areas for Review count of responses sorted into the Areas for Review category.
- Vulnerabilities count of vulnerabilities selected as applicable to the practice.
- Section risk scores a percentage of responses sorted into Areas for Review for each section. Scroll down to see the risk score for all sections.

#### **Risk Report**

The Risk Report highlights responses from the multiple choice, threat, and vulnerability sections that indicate risk.

| Security Risk                                                                | Assessment                                                                                       |                                    |                                                                                                    |                     |                          | - 🗆 X                        | Security Risk                                                                                 | Assessment                                           |                                                                                                    |                                           |                                                                                                    | - 🗆 🗙                                                                  |
|------------------------------------------------------------------------------|--------------------------------------------------------------------------------------------------|------------------------------------|----------------------------------------------------------------------------------------------------|---------------------|--------------------------|------------------------------|-----------------------------------------------------------------------------------------------|------------------------------------------------------|----------------------------------------------------------------------------------------------------|-------------------------------------------|----------------------------------------------------------------------------------------------------|------------------------------------------------------------------------|
| S.SRA                                                                        | Risk Report                                                                                      |                                    |                                                                                                    |                     | 0                        | 0 0                          | SRA .                                                                                         | Risk Report                                          |                                                                                                    |                                           |                                                                                                    |                                                                        |
| Home                                                                         | Understand your security risk asses<br>Click within each section to view your an                 | sment by revie<br>eas of review an | ewing the matrix belied of the section processing the section processing the section proces | sw.<br>Iares-       | process                  | e spar                       | Home                                                                                          | Understand your securi<br>CRX within each section to | ty risk assessment by reviewing<br>o view your areas of review and corr                                             | the matrix below.<br>ective action plans. |                                                                                                    | 🖨 izent                                                                |
| Reports                                                                      | Risk Breakdown                                                                                   |                                    |                                                                                                    |                     |                          |                              | en Reports                                                                                    | Areas for Review                                     |                                                                                                    |                                           |                                                                                                    |                                                                        |
| Risk Report<br>Detailed Report                                               |                                                                                                  | Risk<br>Assessme<br>Rating Kr      | ent<br>ey                                                                                                    | Acceptable          | Tolerable                | Intolerable<br>office effect | Risk Report<br>Detailed Report                                                                | Section                                              | Question                                                                                                    | Your Answer                               | Education                                                                                                    | References                                                             |
| Flagged Report<br>Remediation Rep<br>Glossary<br>Save<br>Save As<br>E Logout | • 16 • 13 • 4 • 2<br>• Witresbiffies<br>Section 1: SRA Basics                                    | Likelihand                         | Improbable<br>price will key to occur<br>Possible<br>risk intery to occur<br>Probable<br>risk will oncur                                                                                                    | Low<br>Low<br>Mudum | Madium<br>Madium<br>High | High<br>Critical             | Ragged Report<br>Remediation Rep<br>Clossiary<br>Save<br>Save<br>Save As<br>Save As<br>Dogout | 1                                                    | Q4: Do you include all<br>information systems<br>containing, processing, and/o<br>transmitting ePHI in your<br>SRA? | Na.                                       | Include all information<br>systems that contains process,<br>or transmit ePAI in your<br>security risk assessment, in<br>addition, document your<br>systems in a complete<br>inventory. Maintain addition<br>complete and accurate<br>inventory of the IT assets in<br>your organization to facilita-<br>to the implementation of<br>potential security control. This | HPAA: NJA NIST CSFIDJRA<br>PR. DS. IDJAH HICP: TV1 -<br>Practice #4, 5 |
|                                                                              | Vulnerabilities & Threats Failure to remadiate known risk[3] Information disclosure constitution | (ePHI, proprieta                   | ry, intellectual, or                                                                                                    |                     |                          | Medium                       |                                                                                               | 1                                                    | Q7. Do you respond to the                                                                                           | Yes, we respond, but we do                | inventory can be conducted<br>and maintained using a<br>well-designed spreadsheet.<br>Threats and vulnerabilities                                                                                                    | HIPAA: 8164.308(µ)(1)(1)(1)(8) v                                       |
| Version Information                                                          |                                                                                                  |                                    | < Ha                                                                                                    | ck Next >           |                          |                              | Version Information                                                                           |                                                      |                                                                                                    | ≮ Back Next >                             |                                                                                                    |                                                                        |

The Risk Report shows the following information and options:

Risk Breakdown – This pie chart shows the proportion of threats in each rating category. The key below gives counts of threats in each category.

- Risk Assessment Rating Key This key shows how overall risk rating is calculated by combining threat likelihood with threat impact.
- Vulnerabilities All selected vulnerabilities are listed here along with their associated threats.
   Vulnerabilities are grouped by section
- Areas for Review All questions and responses sorted into Areas for Review are listed here along with education. Questions are grouped by section.
- Both Vulnerabilities and Areas for Review can be collapsed by clicking on the white triangle to the right
  of the respective headings.
- The Export Options button in the top right corner of the screen allows the report to be exported as a PDF.

#### **Detailed Report**

The Detailed Report is an output of all assessment information entered into the SRA Tool, with the following exceptions: comments entered at the Section Complete screens and the Practice Info/Documents list are not included.

|                                   | Detailed Report                                                                                                    |                                                                                                    |                                                                                                    |                                                                                                    |                             |               | Bassassement             |           |  |  |  |  |
|-----------------------------------|----------------------------------------------------------------------------------------------------|----------------------------------------------------------------------------------------------------|----------------------------------------------------------------------------------------------------|----------------------------------------------------------------------------------------------------|-----------------------------|---------------|--------------------------|-----------|--|--|--|--|
| Home                              | Click each section to e                                                                                                    | xpand and review more                                                                                                    | e details.                                                                                                    |                                                                                                    |                             | placuce       |                          | t Options |  |  |  |  |
| Assessment                        | Disru<br>funct                                                                                                    | ption of business proc                                                                                                    | esses or information sy                                                                                                    | stem                                                                                                    |                             |               | Me                       | edium     |  |  |  |  |
| Reports<br>Risk Report            | Socia                                                                                                    | I engineering attack or                                                                                                    | email phishing attack                                                                                                    |                                                                                                    |                             |               | , L                      | low       |  |  |  |  |
| Detailed Report                   | Misu                                                                                                    | se of information syste                                                                                                    |                                                                                                    | L                                                                                                    | ow                          |               |                          |           |  |  |  |  |
| Flagged Report<br>Remediation Rep | Infor                                                                                                    | Information system or factility access granted to<br>unauthorized personnel                                                                  |                                                                                                    |                                                                                                    |                             |               |                          |           |  |  |  |  |
| 📮 Glossary                        | Instal                                                                                                    | llation of unauthorized                                                                                                    | software or application                                                                                                    | ns                                                                                                    |                             |               | Cr                       | itical    |  |  |  |  |
| Save                              |                                                                                                    |                                                                                                    |                                                                                                    |                                                                                                    |                             |               |                          |           |  |  |  |  |
| E Save As                         | Question                                                                                                    | Answer                                                                                                    | Education                                                                                                    | References                                                                                                    | Compliance<br>Guidance/Rule | Username      | Date/Tin                 | ne        |  |  |  |  |
|                                   | Q1. Who within your<br>practice is<br>responsible for<br>developing and<br>implementing<br>information security<br>policies and | The role of security<br>officer is described in<br>our policy<br>documentation, but<br>the person who<br>occupies that role is<br>not named. | You should have a<br>qualified and capable<br>person appointed to<br>the responsibility of<br>security officer.<br>Having a central<br>point of contact | HIPAA: §164.308(a)(2)<br>NIST CSF: PR.AT,<br>DE.DP, ID.IGV RS.CO,<br>PR.IP, ID.AM HICP:<br>TV1 - Practice # 10 | Required                    | Dawn 3.4 test | Wed Aug 16 1<br>EDT 2023 | 4:24:46   |  |  |  |  |
|                                   |                                                                                                    |                                                                                                    |                                                                                                    | K Back Next >                                                                                                  |                             |               |                          |           |  |  |  |  |

Each section is broken down into threats & vulnerabilities and multiple choice.

- Each section is collapsible. Select the section title or black triangle to expand a section. Click again to collapse.
- Risk Score—the percentage of multiple-choice responses sorted into Areas for Review—is displayed for each section.
- Risk Rating is a combination of likelihood and impact rating for each threat. The Risk Assessment Rating Key on the Risk Report shows how Risk Rating is calculated.
- Practice information, asset information, and business associates and vendors are all displayed at the bottom of the Detailed Report.
- Click Export Options at the top right corner of the Detailed Report to download the report. You can export this report as a PDF or Excel workbook.

#### **Flagged Report**

The Flagged Report is a list of all questions in the assessment marked with "Flag this question for later." It displays the section, question number, question text, list of responses, and the chosen response. **The Flagged Report is not interactive and merely provides a summary**.

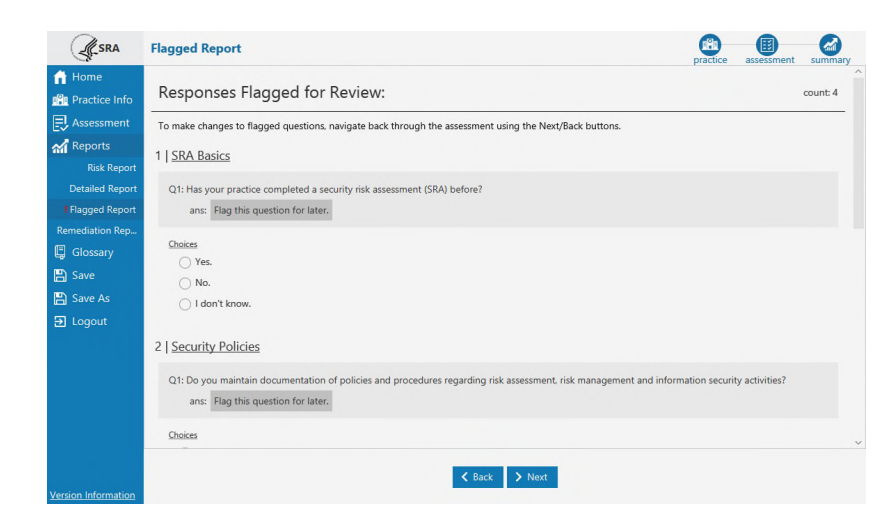

To make changes to responses shown in the Flagged Report, you need to navigate back through the assessment.

- 1. Click on the **Assessment** menu and then the section you will change.
- 2. If this takes you to the section start, click **Next** until you reach the question you wish to change. If clicking on a section takes you to the Section Summary (i.e., the end), click **Back** until you reach the question and response you would like to change.
- 3. Upon changing your response, click **Next** to view the next sequence of questions which is required to complete the section again. Note that a change in a flagged question response may lead to new, previously unanswered questions.

#### **Remediation Report**

Like the Risk Report, the Remediation Report presents all questions where risk was indicated. These are all questions sorted into "Areas for Review" at the end of each section.

The Remediation Report provides a place for responses to risk to be recorded. For example, if risk is indicated because the practice does not review access to systems containing ePHI, plans for reviewing this access can be detailed under "Remediation Activities."

This section is optional to complete within the tool. Areas of risk always require response, but these response plans may be documented outside the SRA Tool.

To use this report, simply click on it from the left navigation panel and select **Add Remediation** and begin to enter Remediation Activities. Remember to click **Save Remediation** so responses are saved to your file.

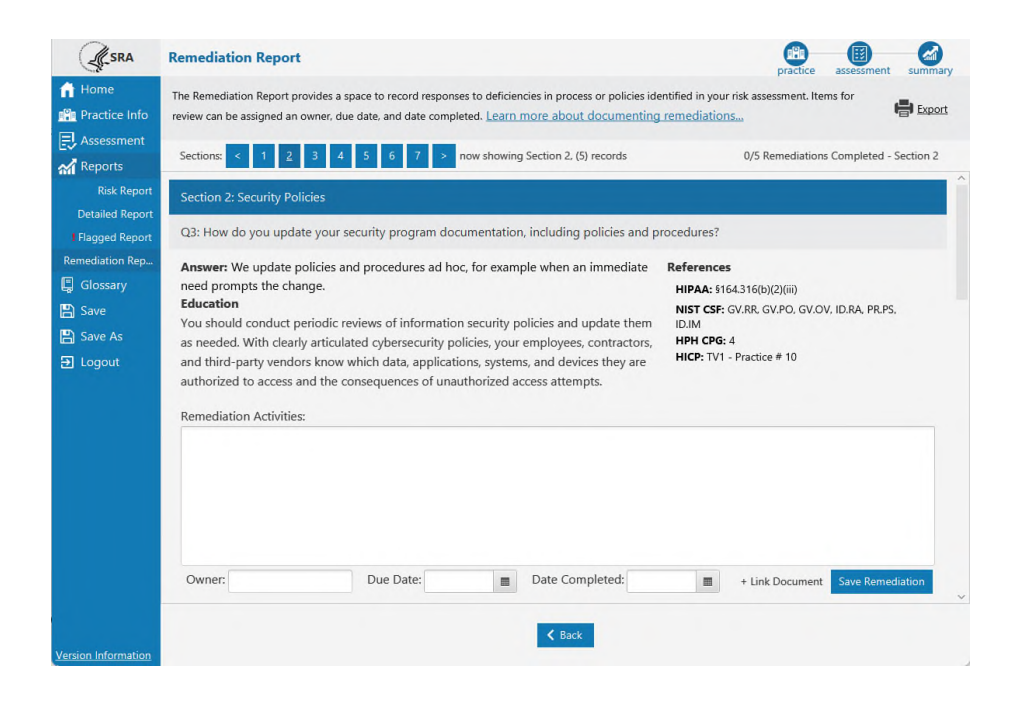

The Remediation Report shows the following information and options:

- Sections Selector The Sections Selector at the top of the page controls navigation between sections of the tool. There is a page for each section in the report and they must be navigated to using the Sections Selector.
- Remediation Activities Text area to be used for documenting response to risk identified for each question in the report.
- Owner Text field to assign an owner for the remediation activity. This is a way of indicating responsibility for improving response to risk.
- **Due Date** Date field that may be used to track deadlines to respond to risk.
- **Date Completed** Date field used to track when a remediation activity is completed.
- **+ Link Documentation** Allows linkage to documentation on a local or network drive.
- Save Remediation This must be clicked for changes to be saved to the .SRA file. After clicking this button, the remediation action will change to a read-only state. It can be reopened for editing by selecting Edit Remediation.

#### **Saving & Exporting**

There are a few ways to save information from the SRA Tool:

- Save Detailed Report as PDF or Excel. The Detailed Report is a complete output of assessment information captured by the tool, minus section comments and linked documents. It contains Practice Information, Assets, Vendors, multiple choice questions and answers, vulnerabilities, and threats. The Detailed Report can be downloaded as a PDF or Excel by clicking Export Options near the top right corner of the Detailed Report screen.
- Export Asset List. Asset information from your assessment can be exported as a CSV file by selecting Export Asset List from the Assets screen under Practice Info. This is a useful method to move assets from one SRA file to another without re-entering each one individually.

- Export Vendor List. Vendor information from your assessment can be exported as a CSV file by selecting Export Vendor/BA List from the Vendors screen under Practice Info. This is a useful method to move vendor information from one SRA file to another without re-entering each one individually.
- Copy Education and Reference Text. Within the assessment you can click on Education and Reference text to copy it to your clipboard. You can then Paste it into other applications.

#### **Version Information**

There are two types of versions in the SRA Tool: the application version and the content version. These can be viewed by clicking **Version Information** at the bottom left on the SRA Tool page.

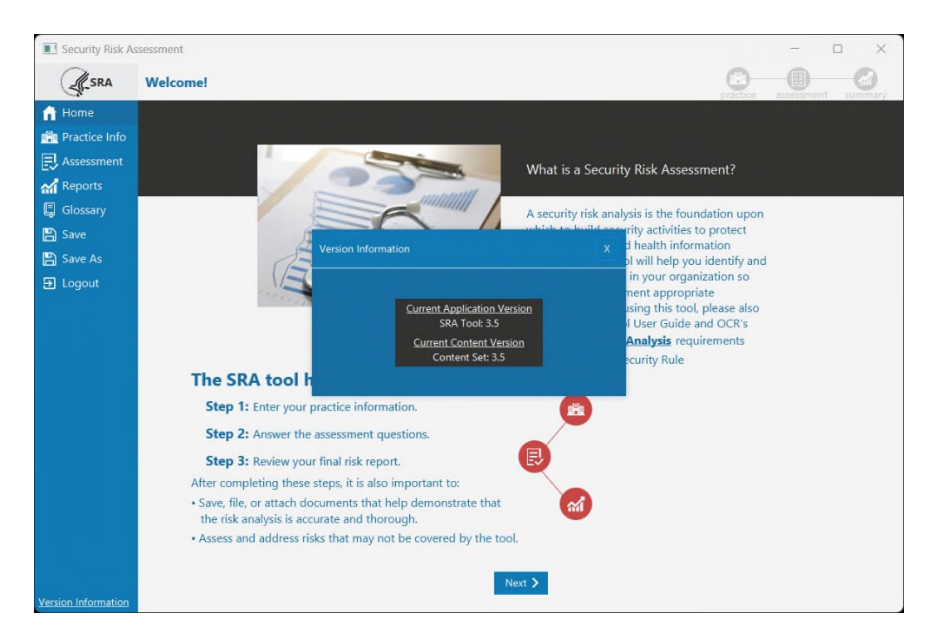

#### SRA TOOL APPLICATION VERSION

The SRA Tool version is the release number of the SRA Tool application. This corresponds with the installer downloaded from HealthIT.gov. The installer will always contain version in the file name so you know which version of the tool you are installing.

To confirm which SRA Tool version you are using, you may look in the following places:

- Check for updates link on the SRA Tool Welcome Screen. Located in the bottom right corner of the screen before login.
- Version Information located in the bottom left corner of each screen inside the tool once logged in. Two versions may be shown here, "Current Application Version" shows the SRA Tool version.

#### **SRA TOOL CONTENT VERSION**

Content version refers to the questions, education, references, and glossary information in the tool since these can be updated with an SRA Tool application release or separately.

The content version does not need to match the SRA Tool version. For example, you may open an assessment (SRA File) created with SRA Tool version 3.4 in SRA Tool version 3.5. In this case, you will see the 3.4 content in the 3.5 application; the assessment is not upgraded when opened with a later version of the tool. Since Content Version 3.5 includes five new assessment questions and new references—included HPH CPGs—these will not be shown when using Content Version 3.4.

#### CONTENT VERSION OUT-OF-DATE WARNING

Upon logging into the SRA Tool with a pre-existing SRA File, an informational warning may appear. This means that the file you are working on is not in sync with the latest version of the SRA Tool application. You may continue to use the file, but you will not be able to take advantage of updates to questions and content unless you start a new file. This warning cannot be dismissed, it will appear each time the file is opened.

The warning may read "Content in this file: N/A," this means that the file contains questions or content that are version 3.3 or older.

# SRA Tool Excel Workbook

The SRA Tool Excel Workbook is available for users unable to install the desktop application version. It contains the same multiple-choice questions, education, references, and risk score system but in a workbook format. The Excel workbook version can be downloaded from the HealthIT.gov SRA Tool page. <u>https://www.healthit.gov/topic/privacy-security-and-hipaa/security-risk-assessment-tool</u>

|           | Section 1 - SRA Basics                                                  |           |                               |                                                                                                    |                       |           |                                                                                                    |  |  |  |
|-----------|-------------------------------------------------------------------------|-----------|-------------------------------|----------------------------------------------------------------------------------------------------|-----------------------|-----------|----------------------------------------------------------------------------------------------------|--|--|--|
| Question  |                                                                         | Response  |                               |                                                                                                    |                       |           |                                                                                                    |  |  |  |
|           | Question Text                                                           | Indicator | Question Responses            | Guidance                                                                                                    | <b>Risk Indicated</b> | Required? | Reference                                                                                             |  |  |  |
| Questions |                                                                         |           |                               |                                                                                                    |                       |           |                                                                                                    |  |  |  |
| 1         | Has your practice completed a security risk assessment (SRA)<br>before? |           |                               |                                                                                                    |                       |           |                                                                                                    |  |  |  |
|           |                                                                         |           | Yes.                          | Continuing to complete security risk assessments will help sofeguard the<br>confidentiality, integrity, and availability of ePHL Consider scheduling a vulnerability<br>scan to improve your risk assessment.                          |                       | Required  | HIPAA: \$164.308(a)(1)(i)(A)<br>NIST CSF: ID.RA, ID.AM, ID.BE<br>RS.MI<br>HICP: TV1, Practice # 7, 10 |  |  |  |
|           |                                                                         | 1         | v.                            | Performing a security risk assessment periodically will help safeguard the<br>confidentiality, integrity, and availability of ePHI. Consider scheduling a vulnerability<br>scan to improve your risk assessment.                       | Review                | Required  | HIPAA: §164.308(a)(1)(i)(A)<br>NIST CSF: ID.RA, ID.AM, ID.BE<br>RS.MI<br>HICP: TV1, Practice # 7, 10  |  |  |  |
|           |                                                                         |           | i dan't know.                 | Performing a security risk assessment periodically will help safeguard the<br>confidentiality, integrity, and availability of ePHI. Consider scheduling a vulnerability<br>scan to improve your risk assesment.                        |                       | Required  | HIPAA: §164.308(a)(1)(i)(A)<br>NIST CSF: ID.RA, ID.AM, ID.BI<br>RS.MI<br>HICP: TV1, Practice # 7, 10  |  |  |  |
|           |                                                                         |           | Flag this question for later. | This question will be marked as an area for review and will be included in the "Flagged<br>Questions" report.                                                                                                    |                       | Required  | HIPAA: §164.308[a][1](i](A)<br>NIST CSF: ID.RA, ID.AM, ID.BE<br>RS.MI<br>HICP: TV1, Practice # 7, 10  |  |  |  |
|           | Notes                                                                   |           |                               |                                                                                                    |                       |           |                                                                                                    |  |  |  |
| 2         | Do you review and update your SRA?                                      |           |                               |                                                                                                    |                       |           |                                                                                                    |  |  |  |
|           |                                                                         |           | Yes.                          | This is the most effective option to protect the confidentiality, integrity, and<br>availability of ePHI. Document requirements to periodically update your risk<br>assessment. You may also periodically conduct vulnerability scans. |                       | Required  | HIPAA: 5164.308(a)[1](ii)(A)<br>NIST CSF: ID.RA, ID.AM, ID.BE<br>RS.MI<br>HICP: TV1, Practice # 10    |  |  |  |
|           |                                                                         |           | No.                           | Consider reviewing and updating your security risk assessment periodically. Document<br>requirements to periodically update your risk assessment. You may also periodically<br>conduct vulnerability scans.                            |                       | Required  | HIPAA: 5164.308(a)(1)(ii)(A)<br>NIST CSF: ID.RA, ID.AM, ID.BE<br>RS.MI<br>HICP: TV1, Practice # 10    |  |  |  |
|           |                                                                         |           | i den't know.                 | Consider reviewing and updating your security risk assessment periodically. Document<br>requirements to periodically update your risk assessment. You may also periodically<br>conduct vulnerability scans.                            |                       | Required  | HIPAA: 5164.308(a)[1](i)(A)<br>NIST CSF: ID.RA, ID.AM, ID.BE<br>RS.MI<br>HICP: TV1, Practice # 10     |  |  |  |
|           |                                                                         |           | Hag this question for later.  | This question will be marked as an area for review and will be included in the "Flagged<br>Questions" report.                                                                                                    |                       | Required  | HIPAA: §164.308(a)[1](i)(A)<br>NIST CSF: ID.RA, ID.AM, ID.BE<br>RS.MI<br>HICP: TV1. Practice # 10     |  |  |  |
| > SR/     | A Section 1 Section 2 Section 3 Section 4 Section 5                     | Section 6 | Section 7 Risk_Logic 🛞        | 1                                                                                                    |                       |           |                                                                                                    |  |  |  |

|        |                                                                           | Flag this question for later.                                                                                           | This question will be marked as an area for review and will be included in the 'Ylagger Quantions' report. | i                     | Required         | HIPAA: \$184.308(a)(1)(i)(B)<br>NIST CSF (D.RA, ID.RM, RSM<br>HICP: N/A |
|--------|---------------------------------------------------------------------------|----------------------------------------------------------------------------------------------------|----------------------------------------------------------------------------------------------------|-----------------------|------------------|-------------------------------------------------------------------------|
|        | Notes                                                                     |                                                                                                    |                                                                                                    |                       |                  |                                                                         |
| Threat | & Vulnerabilities                                                         |                                                                                                    |                                                                                                    | Likelihood            | Impact           | Risk Score                                                              |
| 1      | Inadequate risk awareness or failure to identify new                      |                                                                                                    |                                                                                                    |                       |                  |                                                                         |
|        | weaknessess                                                               | Non-physical threat(s) such as data corruption or                                                                       |                                                                                                    |                       |                  |                                                                         |
|        |                                                                           | Physical threats such as unauthorized facility access,                                                                  |                                                                                                    | LOW                   | H <sub>S</sub> H | High                                                                    |
|        |                                                                           | Natural threat(s) such as damage from dust/particulates,                                                                |                                                                                                    | High                  | Medium           | High                                                                    |
|        |                                                                           | Man-Made threat(s) such as insider carelessness,                                                                        |                                                                                                    | Medium                | High             | Critical                                                                |
|        |                                                                           | Infrastructure threat(s) such as building/road hazards,                                                                 |                                                                                                    | Medium                | Low              | Low                                                                     |
| 2      | Failure to remediate known risk(s)                                        | Information disclosure (cPHI, proprietary, intellectual, pr                                                             |                                                                                                    |                       |                  |                                                                         |
|        |                                                                           | Penalties from contractual non-compliance with third-                                                                   |                                                                                                    | Medium                | Medium           | Medium                                                                  |
|        |                                                                           | Disruption of business processes, information system                                                                    |                                                                                                    | 104/                  | Medium           | Medium                                                                  |
|        |                                                                           | Data deletion or corruption of records                                                                                  |                                                                                                    | Medium                | Low              | Low                                                                     |
|        |                                                                           | Prolonged exposure to hacker, computer criminal,                                                                        |                                                                                                    | LOVI                  | High             | High                                                                    |
|        |                                                                           | Corrective enforcement from regulatory agencies (e.g.                                                                   |                                                                                                    | High                  | Low              | Medium                                                                  |
| 3      | Failure to mest minimum regulatory requirements and<br>security standards | Handware/equipment malfunction                                                                                          |                                                                                                    | High<br>Low<br>Mecium | *                | Critical                                                                |
|        |                                                                           | Corrective enforcement from regulatory agencies (e.g.                                                                   |                                                                                                    | nçn                   |                  |                                                                         |
|        |                                                                           | Damage to public reputation due to breach                                                                               |                                                                                                    |                       |                  |                                                                         |
|        |                                                                           | Failure to attain incentives or optimize value-based                                                                    |                                                                                                    |                       |                  |                                                                         |
| •      | Inadequate Asset Tracking                                                 | Utigation from breach victims due to lack of reasonable<br>Information disclosure (ePIII, proprietary, intellectual, or |                                                                                                    |                       |                  |                                                                         |
|        |                                                                           | Disruption of business processes, information system                                                                    |                                                                                                    |                       |                  |                                                                         |
|        |                                                                           | Unauthorized use of assets or changes to data within                                                                    |                                                                                                    |                       |                  |                                                                         |
|        |                                                                           | Unauthorized installation of software or applications                                                                   |                                                                                                    |                       |                  |                                                                         |
|        |                                                                           | Loss, theft, or disruption of assets                                                                                    |                                                                                                    |                       |                  |                                                                         |
| 5      | Unspecified worldonce security responsibilities                           | Improper operation/configuration of assets                                                                              |                                                                                                    |                       |                  |                                                                         |
|        |                                                                           | Prolonged duration of addressing non-remediated                                                                         |                                                                                                    |                       |                  |                                                                         |
|        |                                                                           | insider catelessness expering oPHI or causing disruption                                                                |                                                                                                    |                       |                  |                                                                         |
|        | SRA Section 1 Section 2 Section 3 Section 4 Section 5 Section 5           | Section 7 Rick Logic (4)                                                                                                | : •                                                                                                    |                       |                  |                                                                         |

Instructions for using the SRA Tool Excel Workbook version:

- Worksheets for all seven SRA Tool sections are included. Each sheet should be reviewed to complete a risk assessment.
- ▲ Select question responses using the dropdown in the **Response Indictor** column in the row that corresponds to the desired response. Responses are marked using the "✓" symbol.
- Responses indicating areas for review will automatically be highlighted in yellow.
- The Threats & Vulnerabilities section at the bottom of each sheet contains a list of vulnerabilities related to that section and their associated threats. Rate threats for vulnerabilities that are applicable to your organization based on the Likelihood of a threat occurring and the Impact it would have on your organization should it occur.
- The Risk Score is automatically assigned based on the matrix in the Risk Logic sheet. This is the same score that is assigned in the SRA Tool desktop application.

#### Is the SRA Tool compatible with MacOS?

No, the SRA tool is only compatible with Windows. The SRA Tool Excel Workbook, available on HealthIT.gov, may be a reasonable alternative for those unable to install the SRA Tool.

#### How do I print my results (save as PDF or Excel)?

Once all sections of the assessment are completed, reports become available. The Detailed Report provides the most complete output of your assessment. **Export Options** near the top right corner of the screen will launch a **Save As** dialog and allow saving the assessment information as a PDF or Excel. Section Summaries can also be exported to PDF as sections are completed.

#### Is it possible to get printable sheets for each section of the SRA?

The best way to do this is to download the SRA Tool Excel Workbook. These can be printed.

#### How do I access summary reports?

To access the reports available under the Reports menu, the assessment must be 100% completed. Once a section is completed, a white check mark appears next to its name in the menu. You can select, review, and download reports when all sections have check marks. Note that individual section reports can be downloaded from each Section Complete screen before all sections are completed.

#### Does the tool keep record of date completed?

The Detailed Report shows a date and timestamp next to each question answered. This date reflects the date a response was last modified. This timestamp will not update unless the response is changed.

#### Is it possible to add new assessments each year without risking overwriting last year's assessment?

With each new assessment, the user is asked to select a file name and save location for the .SRA file. If the previous year's file is not selected and overwritten, this should not be an issue. If you wish to make amendments to a previous year's assessment versus starting from scratch, you may consider loading a previous year's assessment and using **Save As** to rename the file to reflect a new year's SRA.

#### Is there an easy way to show the risk assessment has been reviewed even if nothing changed? If so, how?

If you wish to make amendments to a previous year's assessment versus starting from scratch, you may consider loading a previous year's assessment and using **Save As** to rename the file to reflect a new year's SRA. The timestamp for individual questions will remain the same, questions are marked with the date they were last modified. All questions throughout the tool should be reviewed even if their responses remain unchanged.

#### How do I go back and edit my assessment?

The SRA Tool uses branching logic to serve questions most relevant to your practice. This limits your ability to select a specific section and or question to edit.

To edit a response, first click **Assessment** in the left navigation menu. Click **Next** to proceed through each section. If a section has been completed, you will only see its section summary. Once you have navigated to the desired section, select the "Back" button to move backward through each question until you reach the item you wish to edit.

Keep in mind that changing a response may set you on a different course in the branching logic, requiring you to answer a different set of questions to complete the section.

#### Is there an updated version of the paper version of the SRA?

Yes, the SRA Tool Excel workbook is provided for download on the HealthIT.gov download page. The Excel workbook contains the same questions, guidance, and references as the desktop application. It is an interactive spreadsheet that highlights areas indicating risk and indicates risk score for threats and vulnerabilities.

# Will there be support for the TEFCA rule in the SRA per Section 6.2.1 of January 2018 draft of TEFCA? The TEFCA references the NIST 800-53 and the CUI. At some point an SRA for the QHINs will be needed. Will this be added?

TEFCA support may be considered for a future version after the TEFCA rule is finalized.

#### Is video help available?

A video recording of the SRA Tool webinar is available on HealthIT.gov in the **SRA Webinar** section. https://www.healthit.gov/topic/privacy-security-and-hipaa/security-risk-assessment-tool

#### Is there support for penetration testing in Version 3.x?

Results from independent penetration testing can be uploaded/linked into the tool. However, the tool does not include penetration testing capabilities, nor does it provide guidance on how to conduct penetration testing. The primary focus of the SRA Tool is to aid in the Security Risk Assessment process. Results from external penetration tests or vulnerability scans can be added to the tool as supporting documentation regarding an entity's overall security risk assessment process.

# Will a future version of the security risk assessment tool be developed for patients so they can better understand the risks they are agreeing to by using healthcare apps?

There's coordination between the FTC and the HIPAA security rule. NIST has been leading a privacy consumer base with the Department of Commerce and are working on an initiative to inform consumers about their risk. For general information about whether mobile apps are covered by HIPAA, visit <u>https://www.ftc.gov/tips-advice/business-center/guidance/mobile-health-apps-interactive-tool</u>

#### Is the SRA tool suitable for large practices or covered entities?

The SRA Tool was designed with small to medium sized practices in mind, but the content is still applicable to practices of all sizes. That said, large organizations may find other methods more suitable to conducting an SRA.

# If a practice has multiple locations, can one SRA be completed to cover all of them, or should multiple SRAs be conducted?

The answer to this depends on how much the locations differ with their policies, procedures, and infrastructure. If you feel that the questions being answered are applicable to all locations, one SRA may be sufficient. If question responses are not applicable to all locations, you may consider doing a separate SRA for each location.

#### If you already have an excel file with assets created by our 3<sup>rd</sup> party, can that be uploaded?

Lists of assets can be linked to your SRA using the Documents feature. This feature allows you to link documents located on your local machine or another networked location.

#### Do we need to list every device on our network as an asset?

Keeping an inventory of assets that have access to ePHI is an important part of assessing your security posture. Even assets that do not have access to ePHI can open your IT environment up to compromise. See this OCR newsletter on keeping an asset inventory for more information <u>https://www.hhs.gov/hipaa/for-professionals/security/guidance/cybersecurity-newsletter-summer-2020/index.html</u>

#### How is the Risk Rating determined?

Risk Rating is determined based on the Risk Assessment Rating Key shown at the top of the Risk Report. A threat rated with low likelihood and low impact will be assigned a Risk Rating of "low."

#### How is the Risk Score percentage determined?

Risk Score is a percentage of responses marked as "Areas for Review" out of the total number of questions answered. In other words, it is the percentage of responses where risk was indicated.

#### Can SRA files be saved on shared network storage or in the cloud?

Yes. SRA files can be stored on a shared resource, whether it be on the cloud or otherwise. The file can be opened and saved in that location. This makes it easier for different users working on the same .SRA file.

#### Does the SRA need to be submitted?

The SRA does not need to be submitted. Documentation supporting that an accurate and thorough risk analysis was conducted is required by HIPAA and should be kept on record.

#### Is any information from the tool sent to ONC?

All information captured by the tool stays with the .SRA file. This is a local application that does not store any information on the internet. No information is sent to ONC.

#### How do I go back, and correct items listed in the Flagged Report?

To make changes to responses shown in the risk report, you need to navigate back through the assessment. To do this, select the section containing the question you would like to change. This will take you to the Section Summary screen. From here, you can either use the Back button to move backward until you reach the desired question or the "Jump to section start" button to move to the beginning of the section and navigate forward using the Next button.

When you've moved backward from the Section Summary of a completed section, the white check mark signifying section completion will go away. To register as complete, you must navigate to the end of a section when finished editing. The white check mark will appear confirming section completion.

#### Where can I stay up to date with the latest SRA Tool developments?

Follow along with updates from ONC at HealthIT.gov and subscribe to the OCR Listserv. OCR Listserv - <u>https://www.hhs.gov/hipaa/for-professionals/list-serve/index.html</u> ONC Email Updates – use "stay connected with ONC" on bottom of the page at <u>HealthIT.gov</u>